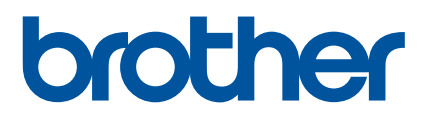

# Brugsanvisning

# QL-800

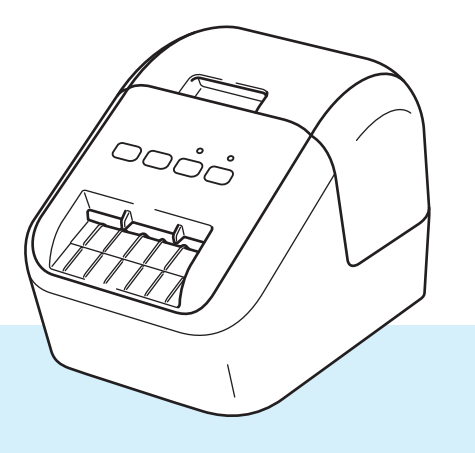

Læs først *Produktsikkerhedsguide* og derefter *Hurtig installationsvejledning* for oplysninger om korrekt konfiguration. Når du har læst vejledningen, skal du opbevare den et sikkert sted, så du kan referere til den.

Version 03 DAN

# Introduktion

#### Vigtig meddelelse

- Dette dokuments indhold og dette produkts specifikationer kan ændres uden varsel.
- Brother forbeholder sig retten til uden varsel at foretage ændringer af de indeholdte specifikationer og materialer og kan ikke holdes ansvarlig for nogen skader (herunder følgeskader), der skyldes anvendelse af det præsenterede materiale, herunder, men ikke begrænset til, typografiske fejl og andre fejl i forbindelse med publikationerne.
- Skærmbillederne i dette dokument kan variere afhængigt af din computers operativsystem, din produktmodel og softwareversionen.
- Inden du anvender labelprinteren, skal du læse alle de dokumenter, der fulgte med printeren, så du ved, hvordan den skal anvendes sikkert og korrekt.
- Der kan være forskelle mellem din printer og den printer, der vises i illustrationerne.
- Det tilgængelige ekstraudstyr og de tilgængelige forbrugsstoffer kan variere afhængigt af landet.

#### Tilgængelige manualer

Besøg siden Manualer for din model for Brother support-websiden på <u>support.brother.com</u> for at downloade vejledningen.

| Produktsikkerhedsguide <sup>1</sup>         | Denne vejledning indeholder sikkerhedsoplysninger; læs den, inden du bruger printeren.                                                         |
|---------------------------------------------|----------------------------------------------------------------------------------------------------|
| Hurtig installationsvejledning <sup>1</sup> | Denne vejledning indeholder grundlæggende information om brug af printeren samt tip til fejlfinding.                                           |
| Brugsanvisning <sup>2</sup>                 | Denne vejledning indeholder yderligere oplysninger om printerens indstillinger og drift, tip til fejlfinding og vedligeholdelsesinstruktioner. |

<sup>1</sup> Trykt brugsanvisning i kassen

<sup>2</sup> PDF-brugsanvisning på Brother support-websiden

### Symboler, der anvendes i denne vejledning

Følgende symboler bruges i hele denne vejledning:

|          | Forklarer, hvad du skal gøre for at undgå risiko for personskader.                                                                                 |
|----------|----------------------------------------------------------------------------------------------------|
|          | Forklarer procedurer, du skal følge for at undgå mindre personskader eller skader på labelprinteren.                                               |
| Vigtigt! | Angiver oplysninger eller anvisninger, der skal følges. Hvis de ignoreres, kan det medføre skader eller fejlfunktioner.                            |
| Pemærk!  | Viser bemærkninger, der indeholder oplysninger eller anvisninger, som kan hjælpe dig<br>til bedre at forstå produktet og bruge det mere effektivt. |

### Almindelige forholdsregler

DK-rulle (DK-label og DK-tape)

- Brug kun originalt Brother-tilbehør og forbrugsstoffer (med mærkerne , ). Brug IKKE uautoriseret tilbehør eller uautoriserede forbrugsstoffer.
- Hvis labelen sættes på en våd, snavset eller fedtet overflade, vil den muligvis nemt skalle af. Inden du sætter labelen på, skal du rengøre den overflade, som labelen skal sættes på.
- DK-ruller bruger termopapir eller film, hvis farver kan falme eller hvis overflader kan skalle af, hvis de udsættes for ultraviolet lys, vind eller regn.
- DK-rullen må IKKE udsættes for direkte sollys, høje temperaturer, høj luftfugtighed eller støv. Opbevares på et køligt, mørkt sted. Brug DK-rullerne rimeligt hurtigt, efter at du har åbnet emballagen.
- Hvis labelens trykte overflade ridses med en fingernegl eller med metalgenstande, eller hvis du rører den trykte overflade med fugtige eller våde hænder, kan farven ændre sig eller falme.
- Sæt ikke labels på personer, dyr eller planter. Desuden må du aldrig sætte labels på offentlig eller privat ejendom uden tilladelse.
- Da enden af DK-rullen er designet til ikke at klæbe til labelspolen, vil den sidste label muligvis ikke blive afskåret korrekt. Hvis det sker, skal du fjerne de resterende labels, sætte en ny DK-rulle i og udskrive den sidste label igen.

Bemærk: For at tage hensyn til dette kan det antal DK-labels, som hver DK-rulle indeholder, være større end det antal, der er angivet på emballagen.

- Når en label fjernes, efter at den har været sat på en overflade, kan en del af labelen blive siddende tilbage.
- Inden du bruger cd-/dvd-labels, skal du sørge for at følge instruktionerne vedrørende påsætning af cd-/dvd-labels i brugervejledningen til din cd-/dvd-afspiller.
- Brug IKKE cd-/dvd-labels i en cd-/dvd-afspiller med rilleindsætning.
- Pil IKKE cd-/dvd-labelen af, når den først er sat på cd'en/dvd'en. Det kan ske, at et tyndt lag ryger af, hvilket vil medføre, at disken beskadiges.
- Sæt IKKE cd-/dvd-labels på cd-/dvd-diske, der er designet til at bruges sammen med inkjetprintere. Labels skaller nemt af disse diske, og anvendelse af diske med afskallede labels kan medføre beskadigelse eller tab af data.
- Hvis du sætter cd-/dvd-labels på, skal du bruge den applikator, der følger med cd-/dvd-labelrullerne. Hvis du ikke gør det, kan cd-/dvd-afspilleren blive beskadiget.
- Brugerne påtager sig det fulde ansvar for påsætning af cd-/dvd-labels. Brother påtager sig intet ansvar for nogen tab eller skader, der skyldes forkert brug af cd-/dvd-labels.
- Pas på ikke at tabe DK-rullen.
- DK-ruller bruger termopapir og termofilm. Både labelen og udskriften vil falme med sollys og varme. Brug IKKE DK-ruller til udendørs formål, der kræver robusthed.
- Afhængigt af stedet, materialet og miljøforholdene kan labels gå løs eller sidde fast, så de ikke kan fjernes, og farven på labelen kan ændre sig eller smitte af på andre genstande. Inden en label bruges, skal omgivelserne og materialet kontrolleres. Test labelen ved at sætte et lille stykke af den på et ikke iøjnefaldende område af den relevante overflade.
- Hvis udskrivningsresultaterne ikke er som forventet skal du justere indstillingerne i printerdriveren eller i Printerindstillingsværktøj.

# VIGTIG BEMÆRKNING

- Windows Vista i dette dokument repræsenterer alle udgaver af Windows Vista.
- Windows 7 i dette dokument repræsenterer alle udgaver af Windows 7.
- Windows 8 i dette dokument repræsenterer alle udgaver af Windows 8.
- Windows 8.1 i dette dokument repræsenterer alle udgaver af Windows 8.1.
- Windows 10 i dette dokument repræsenterer Windows 10 Home, Windows 10 Pro, Windows 10 Enterprise og Windows 10 Education.

Windows 10 i dette dokument repræsenterer ikke Windows 10 Mobile, Windows 10 Mobile Enterprise eller Windows 10 IoT Core.

Ikke alle modeller fås i alle lande.

# Indholdsfortegnelse

# Afsnit I Grundlæggende betjening

| 1 | Konfiguration af labelprinteren                               | 2  |
|---|---------------------------------------------------------------|----|
|   | Beskrivelse af dele                                           | 2  |
|   | Forside                                                       | 2  |
|   | Bagside                                                       | 3  |
|   | Isætning af DK-rullen                                         | 4  |
|   | Tilslutning af netledningen                                   | 6  |
|   | Sådan tændes og slukkes                                       | 6  |
| 2 | Udskrivning med en computer (P-touch Editor)                  | 7  |
|   | Installation af softwaren og printerdrivererne på en computer | 7  |
|   | Tilslutning af labelprinteren til en computer                 | 7  |
|   | Udskrivning fra en computer                                   | 8  |
|   | Tilgængelige programmer                                       | 8  |
|   | Oprettelse af labels fra din computer                         | 9  |
|   | Påsætning af labels                                           | 10 |
| 3 | Udskrivning fra en mobilenhed (kun Android)                   | 11 |
|   | Tilgængeligt program                                          | 11 |
|   | Udskrivning fra en mobilenhed                                 | 12 |
|   | Påsætning af labels                                           | 12 |
| 4 | Ændring af labelprinterindstillingerne                        | 13 |
|   | Printerindstillingsværktøj til Windows                        |    |
|   | Inden brug af Printerindstillingsværktøj                      | 13 |
|   | Brug af Printerindstillingsværktøj til Windows                | 14 |
|   | Enhedsindstillinger for Windows                               | 16 |
|   | Indstillingsdialogboks                                        | 16 |
|   | Menulinje                                                     | 18 |
|   | Fanen Grundlæggende                                           |    |
|   | Fanen Avanceret                                               | 19 |
|   | Anvendelse af indstillingsændringer på flere labelprintere    | 19 |
|   | Printer Setting Tool til Mac                                  | 20 |
|   | Inden brug af Printer Setting Tool                            | 20 |
|   | Brug af Printer Setting Tool til Mac                          | 20 |
|   | Indstillingsdialogboks                                        | 21 |
|   | Fanen Basic (Grundlæggende)                                   | 22 |
|   | Fanen Advanced (Avanceret)                                    | 22 |
|   | Anvendelse af indstillingsændringer på flere labelprintere    | 23 |

| 5 | Andre funktioner |
|---|------------------|
|---|------------------|

| Bekræft labelprinterindstillingerne                        | 24 |
|------------------------------------------------------------|----|
| Konfiguration af 2-farvet udskrivning med andre programmer | 24 |
| Distribueret udskrivning (kun Windows)                     | 26 |

# Afsnit II Program

| 6 | Sådan bruges P-touch Editor                                                 | 30 |
|---|-----------------------------------------------------------------------------|----|
|   | For Windows                                                                 |    |
|   | Start af P-touch Editor                                                     |    |
|   | Udskrivning med P-touch Editor                                              |    |
|   | Udskrivning ved hjælp af en 62 mm sort/rød DK-rulle                         |    |
|   | Justering af rødområdet, lysstyrke og kontrast                              |    |
|   | For Mac                                                                     |    |
|   | Start af P-touch Editor                                                     |    |
|   | Funktionstilstande                                                          |    |
|   | Konfiguration af 2-farveudskrivning                                         | 40 |
|   | Justering af den røde farve                                                 | 41 |
|   | Sådan bruges P-touch Address Book (kun Windows)                             |    |
|   | Start af P-touch Address Book                                               | 42 |
|   | Oprettelse af en ny kontakt                                                 | 44 |
| 7 | Sådan bruges P-touch Library (kun Windows)                                  | 46 |
|   | P-touch Library                                                             | 46 |
|   | Start af P-touch Library                                                    | 46 |
|   | Åbning og redigering af skabeloner                                          | 47 |
|   | Udskrivning af skabeloner                                                   | 48 |
|   | Søgning efter skabeloner                                                    | 49 |
| 8 | Sådan anvendes P-touch Editor Lite (kun Windows)                            | 51 |
| 9 | Sådan opdateres P-touch Software                                            | 55 |
|   | Opdatering af P-touch Editor og P-touch Address Book (kun Windows)          | 55 |
|   | For Windows                                                                 |    |
|   | For Mac                                                                     |    |
|   |                                                                             | 50 |
|   | Opdatering at P-touch Editor Lite (kun Windows) og firmwaren                |    |
|   | Opdatering at P-touch Editor Lite (kun Windows) og firmwaren<br>For Windows |    |

# Afsnit III Appendiks

| 10 | Nulstilling af labelprinteren                                                                                                    | 63 |
|----|----------------------------------------------------------------------------------------------------|----|
|    | Nulstilling af alle indstillinger til fabriksindstillingerne ved hjælp af labelprinterens knapper .<br>Nulstilling af data ved bjælp af Printerindstillingsværktøj | 63 |
|    |                                                                                                    | 00 |

24

| 11 | Vedligeholdelse                  | 64 |
|----|----------------------------------|----|
|    | Udvendig rengøring af enheden    | 64 |
|    | Rengøring af printhovedet        | 64 |
|    | Rengøring af rullen              | 64 |
|    | Rengøring af labeludgangen       | 66 |
| 12 | Fejlfinding                      | 67 |
|    | Oversigt                         |    |
|    | Udskrivningsproblemer            |    |
|    | Versionsoplysninger              | 71 |
|    | LED-indikatorer                  |    |
|    | Fejlfinding                      | 74 |
| 13 | Produktspecifikationer           | 75 |
|    | Specifikationer for labelprinter |    |

# Afsnit I

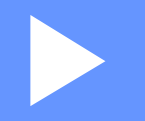

# Grundlæggende betjening

| Konfiguration af labelprinteren              |    |
|----------------------------------------------|----|
| Udskrivning med en computer (P-touch Editor) | 7  |
| Udskrivning fra en mobilenhed (kun Android)  | 11 |
| Ændring af labelprinterindstillingerne       | 13 |
| Andre funktioner                             | 24 |

# Konfiguration af labelprinteren

# Beskrivelse af dele

#### Forside

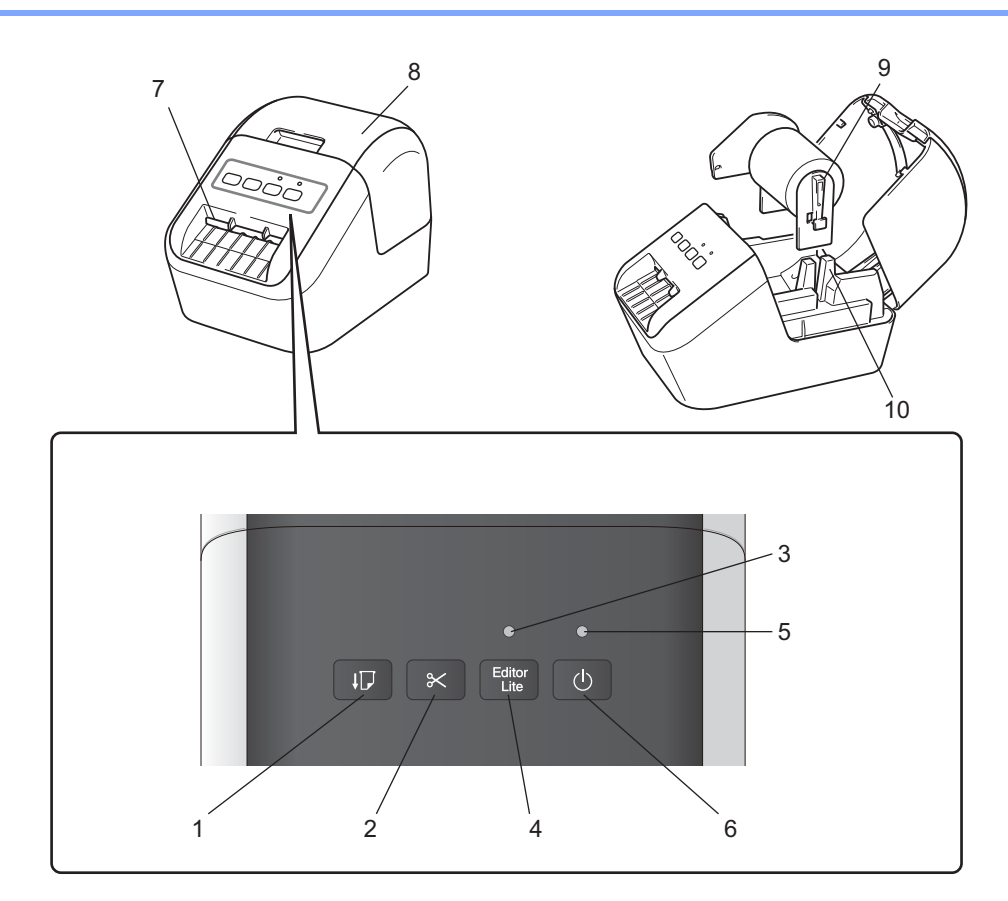

- 1 Fremføringsknap
- 2 Skæreenhedsknap
- 3 Editor Lite-LED
- 4 Editor Lite-knap
- 5 Status-LED
- 6 Tænd/sluk-knap

- 7 Labeludgang
- 8 DK-rullerummets dæksel
- 9 Rullens spolearm
- 10 Rullens spolestyr

#### Bagside

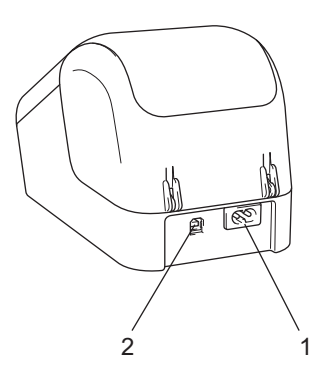

#### 1 Stik til netledning

#### 2 USB-port

#### Vigtigt!

Inden du bruger printeren, skal du sørge for at fjerne det beskyttende ark i henhold til den følgende procedure:

- 1 Sørg for, at printeren er slukket. Hold printeren i forsiden, og løft med en fast hånd DK-rullerummets dæksel for at åbne det.
- 2 Fjern det beskyttende ark fra labeludgangen.

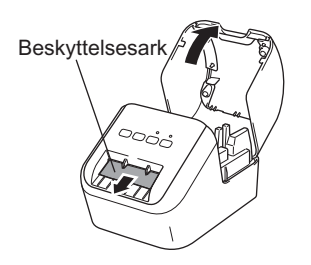

- Smid ikke det beskyttende ark ud.
- Når printeren ikke er i brug skal du løfte DK-rullerummets dæksel og fjerne DK-rullerne inde i printeren. Sæt det beskyttende ark tilbage i labeludgangen for at bevare god udskriftskvalitet.

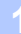

# Isætning af DK-rullen

Sørg for, at labelprinteren er slukket. Hold printeren i forsiden, og løft med en fast hånd DK-rullerummets dæksel for at åbne det.

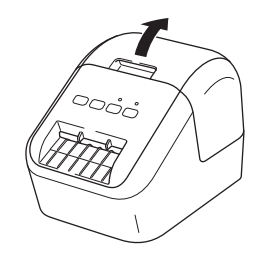

#### 2 Placer DK-rullen i rullens spolestyr.

- Sørg for, at rullens spolearm er helt isat i rullens spolestyr.
- Sørg for, at stabilisatoren (1) glider ind i printerens hak.
- Sørg for, at [**Papirtype**] (Windows) / [**Print Media**] (Printmedie) (Mac) i P-touch Editor svarer til det installerede medie.

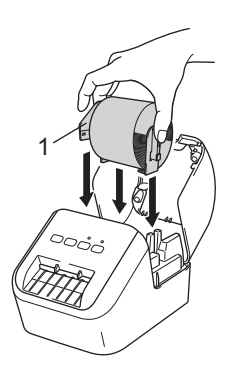

#### 3 Fjern DK-rullen via printeren.

- Ret kanten af DK-rullen ind med labeludgangens lodrette kant.
- Indsæt den første label i åbningen i rummet.
- Skub labelen gennem labeludgangen, indtil enden når markeringen, som vist nedenfor:

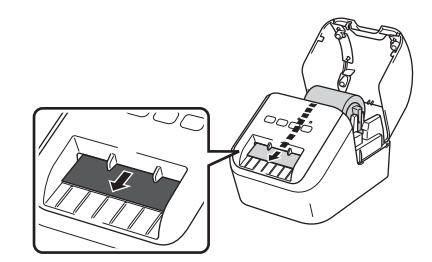

Konfiguration af labelprinteren

#### 4 Luk DK-rullerummets dæksel.

Når du trykker på Tænd/sluk-knappen ((<sup>1</sup>)) for at tænde for printeren, justeres enden af DK-rullen automatisk.

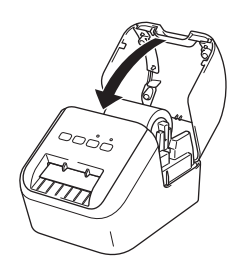

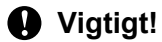

Efterlad ikke udskrevne labels i printeren. Det forårsager, at labels sidder fast.

# Tilslutning af netledningen

Tilslut netledningen til printeren. Tilslut derefter netledningen til en stikkontakt med jordforbindelse.

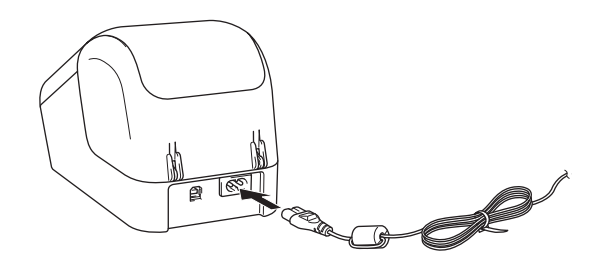

### Sådan tændes og slukkes

**Tænd**: Tryk på Tænd/sluk-knappen (小) for at tænde printeren. Status-LED'en lyser grønt.

**Sluk**: Tryk på Tænd/sluk-knappen ((<sup>1</sup>)) igen for at slukke printeren.

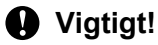

Når du slukker for printeren, må du ikke frakoble netledningen, før den orange status-LED slukkes.

# **Udskrivning med en computer** (P-touch Editor)

### Installation af softwaren og printerdrivererne på en computer

Hvis du vil udskrive fra din Windows-computer eller Mac, skal du installere printerdriveren, P-touch Editor og andre programmer på din computer.

#### For Windows

Printer Driver, P-touch Editor, P-touch Address Book, P-touch Update Software og Printerindstillingsværktøj.

#### For Mac

Printer Driver, P-touch Editor, P-touch Update Software og Printer Setting Tool (Printerindstillingsværktøj).

#### • Viqtiqt!

Når du udskriver med P-touch Editor, skal du trykke på P-touch Editor Lite-knappen og holde den nede, indtil Editor Lite-LED'en slukkes.

G G til vores websted (install.brother), og download installationsprogrammet for den nyeste software og de nyeste manualer.

- Dobbeltklik på den downloadede .exe-fil (for Windows) eller DMG-fil (for Mac), og følg vejledningen på skærmen for at fortsætte med installationen.
- Luk dialogboksen, når installationen er fuldført.

### Tilslutning af labelprinteren til en computer

- Inden du tilslutter USB-kablet, skal du kontrollere, at printeren er slukket.
- Sæt USB-kablet i USB-porten bag på printeren.
- Tilslut USB-kablet til USB-porten på din computer.
- Tænd printeren.

# Udskrivning fra en computer

#### Tilgængelige programmer

Med henblik på at kunne bruge printeren effektivt findes der en række programmer og funktioner.

Du skal installere printerdriveren for at bruge disse programmer.

Gå til vores websted (<u>install.brother</u>), og download installationsprogrammet for programmerne og printerdriveren.

| Program                                              | Windows  | Мас | Egenskaber                                                                                                    |
|------------------------------------------------------|----------|-----|----------------------------------------------------------------------------------------------------|
| P-touch Editor                                       | ~        | ~   | Til at designe og udskrive brugerdefinerede labels med<br>integrerede tegneværktøjer, tekst med forskellige skrifttyper<br>og typografier, importerede grafikbilleder og stregkoder. |
| P touch Library                                      |          |     | Til at administrere og udskrive P-touch Editor-skabeloner.                                                                                                    |
|                                                      | <b>v</b> |     | Dette program installeres med P-touch Editor.                                                                                                    |
| P-touch Update Software                              | ~        | ~   | Til at opdatere software til den nyeste version.                                                                                                    |
| P-touch Address Book                                 | ~        |     | Til at udskive labels ved brug af en database med adresser.                                                                                                    |
| Printer Setting Tool<br>(Printerindstillingsværktøj) | ~        | ~   | Til at angive printerens enhedsindstillinger fra en computer.                                                                                                    |

| Funktion                 | Windows | Мас | Egenskaber                                                                                     |
|--------------------------|---------|-----|------------------------------------------------------------------------------------------------|
|                          |         |     | Ved udskrivning af et stort antal labels kan udskrivningen fordeles mellem flere printere.     |
| Distribueret udskrivning |         |     | Fordi udskrivningen udføres samtidig, kan den samlede udskrivningstid reduceres.               |
|                          |         |     | Du kan finde flere oplysninger under <i>Distribueret udskrivning (kun Windows)</i> på side 26. |

#### Oprettelse af labels fra din computer

Der findes flere forskellige måder at udskrive på med denne printer.

Følgende beskriver proceduren for udskrivning fra en computer ved hjælp af P-touch Editor eller P-touch Address Book.

- 1 Start P-touch Editor eller P-touch Address Book, og åbn derefter det dokument, du vil udskrive.
- 2 Opret et labeldesign.
- 3 Kontroller indstillingerne for afskæring.
- Vælg [Filer] og derefter [Udskriv] på menulinjen, eller klik på ikonet [Udskriv].

#### Indstillinger for afskæring

Indstillingerne for afskæring giver dig mulighed for at angive, hvordan elementet skal fremføres og afskæres, når det udskrives. Brug printerdriveren til at vælge afskæringsindstillingen, når du udskriver fra computeren.

#### Tabel over indstillinger for labelafskæring

| Autoklip | Klip ved slut | Billede |
|----------|---------------|---------|
| Nej      | Ja            | ABC ABC |
| Nej      | Nej           | ABC ABC |
| Ja       | Ja eller Nej  | ABC     |

#### Påsætning af labels

1 Træk bagsiden af labelen.

2 Placer labelen, og tryk derefter hårdt fra øverst til nederst med fingeren for at sætte labelen på.

### Bemærk!

Det kan være svært at sætte labels på overflader, som er våde, snavsede eller ujævne. Labelerne vil muligvis nemt kunne tages af disse overflader.

3

# Udskrivning fra en mobilenhed (kun Android)

Du kan bruge labelprinteren som en stand-alone printer eller tilslutte den til en Android-mobilenhed. Hvis du vil oprette og udskrive labels direkte fra din mobilenhed, skal du installere appen Brother iPrint&Label (kan downloades fra Google Play), og derefter tilslutte din printer til din mobilenhed via et USB On-the-Go-kabel (følger ikke med Brother-printeren).

#### Tilgængeligt program

Du kan downloade følgende, gratis Brother-program fra Google Play™:

| Program              | Egenskaber                                                                                                    |
|----------------------|----------------------------------------------------------------------------------------------------|
| Brother iPrint&Label | Opret og udskriv labels med skabeloner på en smartphone, tablet eller en anden mobilenhed direkte til din printer. |

#### Bemærk!

Du skal købe et USB On-the-Go-kabel, så du kan tilslutte din printer og Android-mobilenheden.

### Udskrivning fra en mobilenhed

- Sørg for, at printeren er tilsluttet din mobilenhed. Start mobilenhedens udskrivningsprogram.
- Vælg en labelskabelon eller et labeldesign. Du kan også vælge en label eller et billede, som du tidligere har designet, og udskrive den/det.
- **3** Tryk på [**Udskriv**] i programmenuen.

#### Indstillinger for afskæring

Se Indstillinger for afskæring på side 9.

#### Påsætning af labels

1) Træk bagsiden af labelen.

2 Placer labelen, og tryk derefter hårdt fra øverst til nederst med fingeren for at sætte labelen på.

#### Bemærk!

Det kan være svært at sætte labels på overflader, som er våde, snavsede eller ujævne. Labelerne vil muligvis nemt kunne tages af disse overflader.

# 4

# Ændring af labelprinterindstillingerne

# Printerindstillingsværktøj til Windows

Brug Printerindstillingsværktøj til at specificere printerens enhedsindstillinger fra en Windows-computer.

- Vigtigt!
- Printerindstillingsværktøj er kun tilgængelig med kompatible Brother-printere.
- "Printerindstillingsværktøj" vises på engelsk som "Printer Setting Tool" i [Kontrolpanel] og i genvejsikonet.

#### Inden brug af Printerindstillingsværktøj

- Sørg for, at netledningen er tilsluttet til printeren og til en stikkontakt.
- Kontroller, at printerdriveren er korrekt installeret, og du kan udskrive.
- Tilslut din printer til en computer med et USB-kabel.

# Brug af Printerindstillingsværktøj til Windows

- 1 Tilslut den printer, du vil konfigurere, til computeren.
  - Start Printerindstillingsværktøj.
    - For Windows Vista/Windows 7

Klik på Start > Alle programmer > Brother > Label & Mobile Printer > Printer Setting Tool (Printerindstillingsværktøj).

For Windows 8/Windows 8.1

I skærmbilledet Apps skal du klikke på Printer Setting Tool (Printerindstillingsværktøj).

For Windows 10

Klik på Start > Brother > Label & Mobile Printer > Printer Setting Tool (Printerindstillingsværktøj). Hovedvinduet vises.

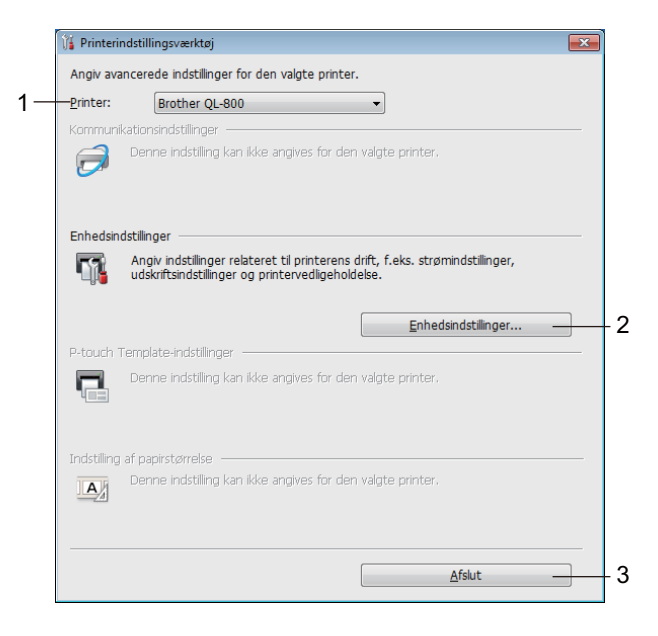

#### 1 Printer

Viser en liste over tilsluttede printere.

#### 2 Enhedsindstillinger

Angiver indstillinger for printerenheden som f.eks. strømindstillinger og printer-indstillinger.

3 Afslut

Lukker vinduet.

Kontroller, at den printer, du vil konfigurere, vises ud for [Printer]. Hvis der vises en anden printer, skal du vælge den ønskede printer fra rullelisten.

#### Bemærk!

Hvis der kun er tilsluttet én printer, er det ikke nødvendigt at vælge, idet det kun er den pågældende printer, der er tilgængelig.

Ændring af labelprinterindstillingerne

Vælg de indstillinger, du vil ændre, og angiv eller rediger derefter indstillingerne i dialogboksen. Du kan finde flere oplysninger om indstillingsdialogboksene under *Enhedsindstillinger for Windows* på side 16.

- 5 Klik på [Anvend] og derefter på [Afslut...] for at anvende indstillingerne på printeren.
- 6 Klik på Afslut.

#### Vigtigt!

Brug *kun* Printerindstillingsværktøj til at konfigurere printeren når printeren venter på det næste udskrivningsjob. Printeren vil muligvis ikke fungere korrekt, hvis du forsøger at konfigurere den, mens den håndterer et job.

# **Enhedsindstillinger for Windows**

Brug [**Enhedsindstillinger**] i Printerindstillingsværktøj til at specificere eller ændre printer-indstillinger, når printeren og computeren forbindes via et USB-kabel. Du kan ikke blot ændre enhedsindstillingerne for én printer, men du kan også anvende de samme indstillinger på flere forskellige printere.

Når der udskrives fra et computerprogram, kan der vælges forskellige udskrivningsindstillinger fra printerdriveren, men ved at bruge [**Enhedsindstillinger**] i Printerindstillingsværktøj kan der vælges mere avancerede indstillinger.

Når [**Enhedsindstillinger**] åbnes, hentes og vises printerens aktuelle indstillinger. Hvis de aktuelle indstillinger ikke kunne hentes, vises de tidligere indstillinger. Hvis de aktuelle indstillinger ikke kunne hentes, og der ikke er blevet angivet tidligere indstillinger, vises denne maskines fabriksindstillinger.

#### Indstillingsdialogboks

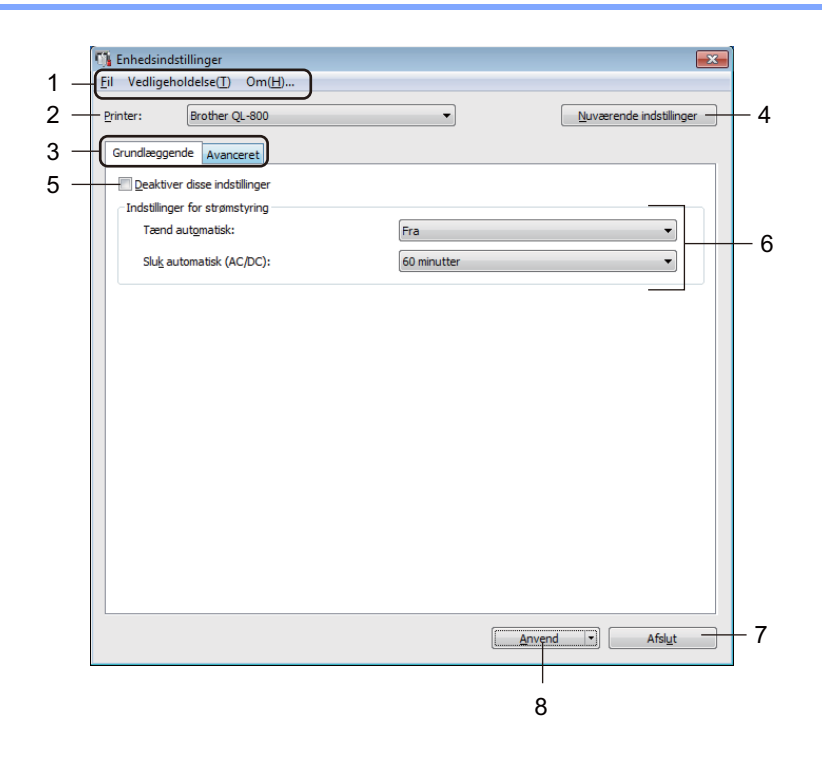

#### Vigtigt!

For at få vist disse faner skal du have administratorrettigheder for computeren eller printeren. Du kan bekræfte administratorrettighederne for printeren under fanen [**Printeregenskaber**] - [**Sikkerhed**].

#### 1 Menulinje

Vælg en kommando, der findes i hver menu på listen.

#### 2 Printer

Specificerer den printer, du vil konfigurere.

Hvis der kun er tilsluttet én printer er det ikke nødvendigt at vælge, idet det kun er den pågældende printer, der er tilgængelig.

#### 3 Indstillingsfaner

Indeholder indstillinger, som kan angives eller ændres.

#### Bemærk!

Hvis **No** vises på fanen, kan indstillingerne under den pågældende fane ikke angives eller ændres. Desuden bliver indstillingerne under fanen ikke anvendt på printeren, selvom du klikker på [**Anvend**]. Indstillingerne under fanen bliver heller ikke gemt eller eksporteret, når kommandoen [**Gem i kommandofil**] eller [**Eksporter**] anvendes.

#### 4 Nuværende indstillinger

Henter indstillingerne for den aktuelt tilsluttede printer og viser dem i dialogboksen. Indstillinger bliver også hentet for parametre på faner med .

#### 5 Deaktiver disse indstillinger

Når dette afkrydsningsfelt er markeret, vises nå fanen, og indstillingerne kan ikke længere angives eller ændres.

Indstillinger under en fane, hvor is vises, bliver ikke anvendt på printeren, selvom du klikker på [**Anvend**]. Desuden bliver indstillingerne under fanen ikke gemt eller eksporteret, når kommandoen [**Gem i kommandofil**] eller [**Eksporter**] anvendes.

#### 6 Parametre

Viser de nuværende indstillinger.

#### 7 Afslut

Afslutter [Enhedsindstillinger] og vender tilbage til hovedvinduet i Printerindstillingsværktøj.

#### 8 Anvend

Anvender indstillingerne på printeren.

For at gemme de angivne indstillinger i en kommandofil skal du vælge [Gem i kommandofil] på rullelisten.

#### Menulinje

Følgende forklarer menuemnerne i dialogboksen Indstillinger.

- Anvend indstillingerne på printeren Anvender indstillingerne på printeren.
   Udfører samme handling, som når der klikkes på [Anvend].
- Kontrollér indstilling
   Viser de nuværende indstillinger.
- Gem indstillinger i kommandofil
   Gemmer de angivne indstillinger i en kommandofil.
   Udfører den samme handling, som når [Gem i kommandofil] vælges i rullelisten [Anvend].
- Importer
   Importerer den eksporterede fil.
- Eksporter

Gemmer de aktuelle indstillinger i en fil.

Fabriksnulstilling

Nulstiller alle printerens indstillinger til fabriksindstillinger.

Ydeligere indstillinger

Hvis afkrydsningsfeltet [Vis ikke en fejlmeddelelse, hvis de nuværende indstillinger ikke kan hentes ved start] er markeret, vises der ikke en meddelelse næste gang.

#### Fanen Grundlæggende

Følgende forklarer fanen Grundlæggende i dialogboksen Indstillinger.

Tænd automatisk

Angiver, om printeren tændes automatisk, når netledningen sættes i en stikkontakt. Tilgængelige indstillinger: [**Til**], [**Fra**]

Sluk automatisk (AC/DC)

Angiver varigheden af perioden, før printeren automatisk slukkes, når den er tilsluttet til en stikkontakt. Tilgængelige indstillinger: [Ingen], [10/20/30/40/50/60 minutter]

#### Fanen Avanceret

Følgende forklarer fanen Avanceret i dialogboksen Indstillinger.

- Udskriftstæthed (sort)
   Indstiller tætheden for sort.
   Tilgængelige indstillinger: [+6/+5/+4/+3/+2/+1/0/-1/-2/-3/-4/-5/-6]
- Udskriftstæthed (rød) Indstiller tætheden for rød.
   Tilgængelige indstillinger: [+6/+5/+4/+3/+2/+1/0/-1/-2/-3/-4/-5/-6]
- Udskriftsdata efter udskrivning
   Vælg, om udskriftsdata skal slettes efter udskrivning.
   Tilgængelige indstillinger: [Bevar udskriftsdata], [Slet alle udskriftsdata]

#### Anvendelse af indstillingsændringer på flere labelprintere

- Når du har anvendt indstillingerne på den første printer skal du frakoble printeren fra computeren og derefter tilslutte den anden printer til computeren.
- Vælg den nyligt tilsluttede printer fra rullelisten [Printer].
- 3 Klik på [Anvend]. De samme indstillinger, som blev anvendt på den første printer, anvendes på den anden printer.
- Gentag trin 1-3 for alle printere, hvis indstillinger du vil ændre.

#### Bemærk!

For at gemme de aktuelle indstillinger i en fil skal du klikke på [Fil] - [Eksporter].

De samme indstillinger kan anvendes på en anden printer ved at klikke på [Fil] - [Importer] og derefter vælge den eksporterede indstillingsfil. Du kan finde yderligere oplysninger under *Enhedsindstillinger for Windows* på side 16.

# **Printer Setting Tool til Mac**

Ved hjælp af Printer Setting Tool (Printerindstillingsværktøj) kan du angive printerens enhedsindstillinger fra en Mac. Du kan ikke blot ændre enhedsindstillingerne for én printer, men du kan også anvende de samme indstillinger på flere forskellige printere.

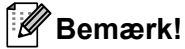

Printer Setting Tool (Printerindstillingsværktøj) installeres automatisk, når du bruger det første installationsprogram til at installere printerdriveren. Du kan finde flere oplysninger under *Installation af softwaren og printerdrivererne på en computer* på side 7.

#### Vigtigt!

Printer Setting Tool (Printerindstillingsværktøj) er kun tilgængelig med kompatible Brother-printere.

#### Inden brug af Printer Setting Tool

- Sørg for, at netledningen er tilsluttet til printeren og til en stikkontakt.
- Kontroller, at printerdriveren er korrekt installeret, og du kan udskrive.
- Tilslut din printer til en computer med et USB-kabel.

### Brug af Printer Setting Tool til Mac

- 1 Tilslut den printer, du vil konfigurere, til computeren.
- 2 Klik på [Macintosh HD] [Programmer] [Brother] [Printer Setting Tool] (Printerindstillingsværktøj) -[Printer Setting Tool.app]. Vinduet [Printer Setting Tool] (Printerindstillingsværktøj) vises.
- 3 Kontroller, at den printer, du vil konfigurere, vises ud for [Printer]. Hvis der vises en anden printer, skal du vælge den ønskede printer fra pop op-listen.
- 4 Vælg en indstillingsfane, og angiv eller rediger derefter indstillingerne.
- 5 Klik på [Apply Settings to the Printer] (Anvend indstillingen på printeren) under indstillingsfanen for at anvende indstillingerne på printeren.
- 6 Klik på [Exit] (Afslut) for at gennemføre angivelsen af indstillingerne.

#### Vigtigt!

Brug kun Printer Setting Tool (Printerindstillingsværktøj) til at konfigurere printeren når printeren venter på det næste udskrivningsjob. Printeren vil muligvis ikke fungere korrekt, hvis du forsøger at konfigurere den, mens den håndterer et job.

### Indstillingsdialogboks

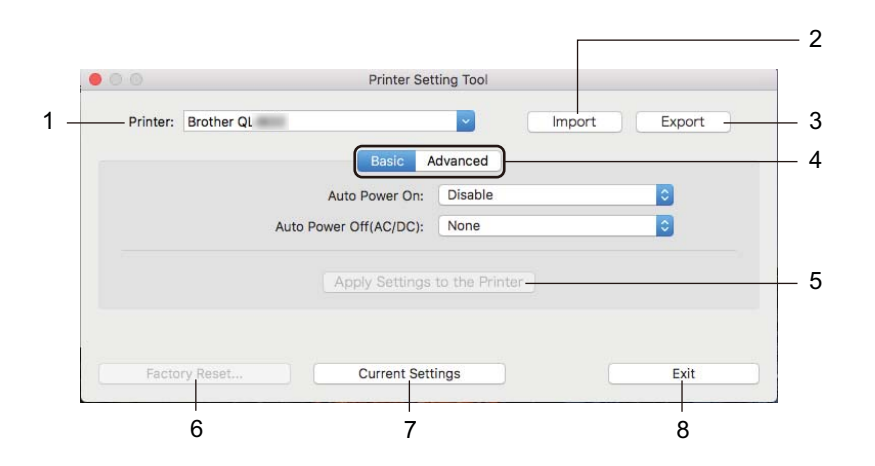

#### 1 Printer

Viser en liste over tilsluttede printere.

- 2 Import (Importér) Importerer indstillinger fra en fil.
- 3 Export (Eksportér) Gemmer de aktuelle indstillinger i en fil.
- 4 Indstillingsfaner Indeholder indstillinger, som kan angives eller ændres.
- 5 Apply Settings to the Printer (Anvend indstillinger på printeren) Anvender indstillingerne på printeren.
- 6 Factory Reset (Fabriksnulstilling) Nulstiller printerens indstillinger til fabriksindstillinger.
- 7 Current Settings (Nuværende indstillinger)

Henter indstillingerne for den aktuelt tilsluttede printer og viser dem i dialogboksen.

8 Exit (Afslut)

Afslutter Printer Setting Tool (Printerindstillingsværktøjet).

#### Fanen Basic (Grundlæggende)

Følgende forklarer fanen Grundlæggende i dialogboksen Indstillinger.

- Auto Power On (Tænd automatisk) Angiver, om printeren tændes automatisk, når netledningen sættes i en stikkontakt. Tilgængelige indstillinger: [Disable] (Deaktiver), [Enable] (Aktiver)
- Auto Power Off (AC/DC) (Sluk automatisk (AC/DC)) Angiver varigheden af perioden, før printeren automatisk slukkes, når den er tilsluttet til en stikkontakt. Tilgængelige indstillinger: [None] (Ingen), [10/20/30/40/50/60 Minutes] (10/20/30/40/50/60 minutter)

#### Fanen Advanced (Avanceret)

Følgende forklarer fanen Avanceret i dialogboksen Indstillinger.

- Print Density (Black) (Udskriftstæthed (sort)) Indstiller tætheden for sort.
   Tilgængelige indstillinger: [+6/+5/+4/+3/+2/+1/0/-1/-2/-3/-4/-5/-6]
- Print Density (Red) (Udskriftstæthed (rød)) Indstiller tætheden for rød.
   Tilgængelige indstillinger: [+6/+5/+4/+3/+2/+1/0/-1/-2/-3/-4/-5/-6]
- Print Data after Printing (Udskriftsdata efter udskrivning)
   Vælg, om udskriftsdata skal slettes efter udskrivning.
   Tilgængelige indstillinger: [Keep Print Data] (Bevar udskriftsdata), [Erase All Print Data] (Slet alle udskriftsdata)

Ændring af labelprinterindstillingerne

#### Anvendelse af indstillingsændringer på flere labelprintere

 Når du har anvendt indstillingerne på den første printer skal du frakoble printeren fra computeren og derefter tilslutte den anden printer til computeren.
 Vælg den nyligt tilsluttede printer fra rullelisten [Printer].
 Klik på [Apply Settings to the Printer] (Anvend indstillingen på printeren). De samme indstillinger, som blev anvendt på den første printer, anvendes på den anden printer.
 Gentag trin •-• for alle printere, hvis indstillinger du vil ændre.
 Bemærk! For at gemme de aktuelle indstillinger i en fil skal du klikke på [Export] (Eksporter). De samme indstillinger kan anvendes på en anden printer ved at klikke på [Import] (Importer) og derefter

De samme indstillinger kan anvendes på en anden printer ved at klikke på [Import] (Importer) og derefter vælge den eksporterede indstillingsfil. Du kan finde flere oplysninger under *Indstillingsdialogboks* på side 21.

5

# Andre funktioner

### Bekræft labelprinterindstillingerne

Du kan udskrive indstillingsrapporten, der indeholder følgende oplysninger: Firmwareversion, Enhedsindstillinger og Serienummer.

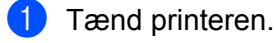

2 Tryk på skæreenhedsknappen (≫) og hold den nede for at udskrive rapporten.

#### Bemærk!

Når du udskriver denne rapport, anbefales en DK-rulle med labels på 29 mm eller bredere, og en udskrivningslængde på 64 mm. Der kan ikke bruges en DK-rulle til 2-farvet udskrivning.

# Konfiguration af 2-farvet udskrivning med andre programmer

Følg processen nedenfor, når du vil udføre 2-farvet udskrivning med alle andre programmer end P-touch Editor.

#### For Windows

- Åbn vinduet Enheder og printere, vælg [QL-800], og højreklik. Klik på [Printeregenskaber].
- 2 Vælg fanen [Generelt], og klik på knappen [Indstillinger...].

3 Vælg [sort/rød] i området [Papirtype].

| 🖶 Udskriftsindstillinger for Brother XX-XXX                                             |                                                |                                                                                                    |
|-----------------------------------------------------------------------------------------|------------------------------------------------|----------------------------------------------------------------------------------------------------|
| brother XX-XXX                                                                          |                                                | SolutionsCenter                                                                                                    |
| ABC 29,0 mm                                                                             | Grundlæggende<br>Papirstørrelse:<br>Papirtype: | Avanceret Andre<br>29mm x 90mm •<br>sort/rød •                                                                                                    |
| Papirstarrelse: 29mm x 90mm                                                             | Bredde:<br>Længde:<br>Indføring:               | 29,0 mm<br>89,8 = mm<br>3.0 = mm                                                                                                    |
| Kopier: 1<br>Kvalitet:<br>Giv udskrivningshastigheden prioritet<br>300 x 300 dpi        | Retning:<br>Kgpier:                            | Stågnde     Otggende     Stågnde     Otggende     Stågnde     Otgvendt rækkefølge                                                                                        |
| Indstilling:<br>ABC ABC ,                                                               | Kvalįtet:<br><br>Indstiling:                   | Giv udskrivningshastigheden prioritet         *           Ø Klip ved         1         *           I         *         hver           Ø Klip ved dut         *         * |
| Halvtone: Fejdilffusion<br>Lysstyrke: 0<br>Kontrast: 0<br>Distribueret udskrivning: Fra |                                                | Spejvendt                                                                                                    |
| Support                                                                                 |                                                | Standard OK Annuller Anvend                                                                                                    |

#### Andre funktioner

#### For Mac

- Klik på [Arkiv], og vælg [Udskriv].
   Følgende udskrivningsskærmbillede vises.
- 2 Klik på knappen [Vis info].

Derefter vises følgende udskrivningsskærmbillede.

Klik på [Noter] for at vælge [Avanceret].

**3** Vælg [**2-Color [Black/Red]**] (2-Farve [sort/rød]) i området [**Color**] (Farve).

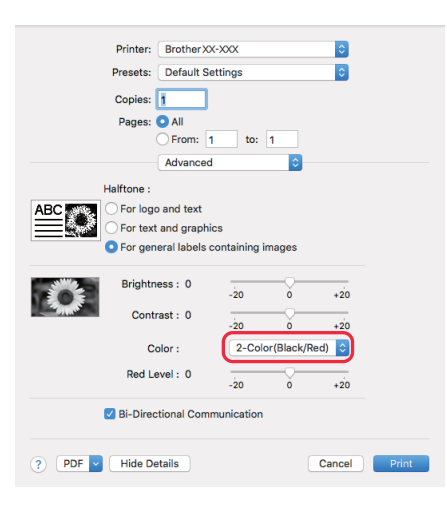

#### Vigtigt!

Sørg for at bruge disse indstillinger, når du udskriver i monokrom med en 62 mm sort/rød DK-rulle.

# Distribueret udskrivning (kun Windows)

Ved udskrivning af et stort antal labels kan udskrivningen fordeles mellem flere printere. Fordi udskrivningen udføres samtidig, kan den samlede udskrivningstid reduceres.

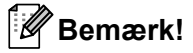

- Udskrivningen kan fordeles til printere, der er tilsluttet via en USB-forbindelse.
- Antallet af sider fordeles automatisk blandt de valgte printere. Hvis det angivne antal sider ikke kan fordeles ligeligt mellem printerne, fordeles de i den rækkefølge, som printerne er anført på i dialogboksen, når udskriftsindstillingerne angives i trin ④.

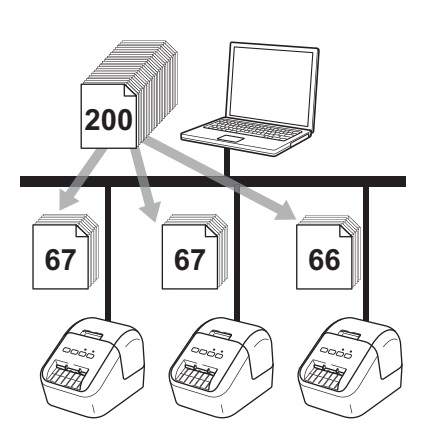

- I menuen [Filer] i P-touch Editor skal du klikke på [Udskriv].
- Klik på [Egenskaber...].

Klik på fanen [Avanceret], marker afkrydsningsfeltet [Distribueret udskrivning], og klik derefter på [Indstillinger].

| Grundlæggende 🛛             | Vanceret Andre                 | •                              |                |           |
|-----------------------------|--------------------------------|--------------------------------|----------------|-----------|
| Grafik:                     | Halvtone                       |                                |                |           |
| ABC See                     | © Till <u>lo</u> goog<br>Binær | tekst                          |                |           |
|                             | Til tekst og<br>Simulering     | grafik                         |                |           |
|                             | Til generelle<br>Fejldiffusio  | e <u>e</u> tiketter inklu<br>n | sive billeder  |           |
|                             |                                | -20                            | 0              | +20       |
| 6                           | Lysstyrke:                     | 0                              | , Ç            |           |
|                             | <u>K</u> ontrast:              | 0                              | , Ç            | 1 1       |
| Farve:                      |                                | l                              | Monokrom       | •         |
| <u>N</u> iveau for rød:     |                                | -20<br>0                       | 0<br>          | +20       |
| Uendeligt tape <u>f</u> orr | nat:                           |                                | 💮 İnds         | tillinger |
| V Distribueret ud           | skrivning:                     |                                | 🕘 <u>I</u> nds | tillinger |
|                             |                                |                                |                |           |
|                             |                                |                                | Sta            | andard    |
|                             | ОК                             | Anr                            | nuller         | Anvend    |

4 I dialogboksen Indstillinger for distribueret udskrift skal du vælge de printere, der skal bruges til distribueret udskrift.

| æig en printer, og højreklik, deretter for at ændre indstillingerhe. |                            |           |           |                  | Find aktuelle papiroplysninger |  |
|----------------------------------------------------------------------|----------------------------|-----------|-----------|------------------|--------------------------------|--|
| Printernavn                                                          | Indstil papir              | Nuværende | Papirtype | Portnavn         | Noter                          |  |
| Brother QL                                                           | 29mm x 90mm<br>29mm x 90mm | ()<br>()  |           | USB001<br>USB002 |                                |  |
|                                                                      |                            | <u>گ</u>  |           | J                |                                |  |
|                                                                      |                            |           |           |                  |                                |  |
|                                                                      |                            |           |           |                  |                                |  |
|                                                                      |                            |           |           |                  |                                |  |
|                                                                      |                            |           |           |                  |                                |  |
|                                                                      |                            |           |           |                  |                                |  |
|                                                                      |                            |           |           |                  |                                |  |
|                                                                      |                            |           |           |                  |                                |  |
|                                                                      |                            |           |           |                  |                                |  |

- a) Klik på [Find aktuelle papiroplysninger...] (1).
- b) De aktuelle printeroplysninger, som blev registreret, vises under [Nuværende papir] og [Papirtype] (2).
- c) Marker afkrydsningsfeltet ud for det ønskede [Printernavn] (3).

#### Bemærk!

Hvis den valgte labelbredde er forskellig fra den, der vises i kolonnen [**Nuværende papir**], vises ikonet **()**. Læg labelen med den bredde, der er angivet i [**Angiv bredde**], i printeren.

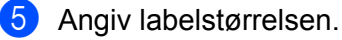

#### A. Hvis der kun er valgt én printer.

I dialogboksen **Indstillinger for distribueret udskrift** fra trin **4** skal du vælge den printer, hvis indstillinger du vil angive, og derefter skal du enten dobbeltklikke eller højreklikke på den og klikke på [**Indstillinger**]. Vælg labelstørrelsen på rullelisten [**Angiv bredde**].

#### Bemærk!

Oplysninger, der vises i dialogboksen [Indstillinger for distribueret udskrift] fra trin (4), kan indtastes i tekstfeltet [Noter].

#### B. Hvis der er valgt flere printere.

I dialogboksen **Indstillinger for distribueret udskrift** fra trin **4** skal du vælge de printere, hvis indstillinger du vil angive, og derefter skal du højreklikke på dem og klikke på [**Indstillinger**]. Vælg labelstørrelsen på rullelisten [**Angiv bredde**]. Der anvendes den samme labelstørrelsesindstilling på alle de valgte printere.

#### 🖉 Bemærk! 🗉

Indstillingerne under [Printerindstillinger] og [Noter] er ikke tilgængelige.

- 6 Klik på [**OK**] for at lukke vinduet til indstilling af labelstørrelsen.
  - Klik på [OK] for at lukke vinduet [Indstillinger for distribueret udskrift]. Konfigurationen er gennemført.
- 8 Klik på [**OK**] for at starte distribueret udskrivning.

#### Bemærk!

- Det er måske ikke muligt at finde oplysninger for en printer, der er tilsluttet ved hjælp af en USB-hub eller printserver. Inden du udskriver, skal du indtaste indstillingerne manuelt og kontrollere, om printeren kan bruges til udskrivning.
- Vi anbefaler, at du udfører en forbindelsestest for dit driftsmiljø. Kontakt din it-chef eller administrator for at få hjælp.
## Afsnit II

## Program

| Sådan bruges P-touch Editor                      | 30 |
|--------------------------------------------------|----|
| Sådan bruges P-touch Library (kun Windows)       | 46 |
| Sådan anvendes P-touch Editor Lite (kun Windows) | 51 |
| Sådan opdateres P-touch Software                 | 55 |

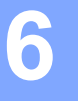

Hvis du vil bruge din printer sammen med din computer, skal du installere P-touch Editor og printerdriveren.

Hvis du vil downloade den nyeste driver og software, skal du besøge Brother support-websiden på support.brother.com

[Vælg dit område/land.] - [Downloads] - [Vælg dit produkt]

## **For Windows**

## Start af P-touch Editor

Start P-touch Editor.

For Windows Vista/Windows 7

Klik på knappen Start, klik på [Alle programmer] - [Brother P-touch] - [P-touch Editor 5.x], eller dobbeltklik på genvejsikonet [P-touch Editor 5.x] på skrivebordet.

#### For Windows 8/Windows 8.1

Klik på [**P-touch Editor 5.x**] på skærmbilledet [**Apps**], eller dobbeltklik på [**P-touch Editor 5.x**] på skrivebordet.

For Windows 10

Fra Start-knappen skal du klikke på [**P-touch Editor 5.x**] under [**Brother P-touch**] eller dobbeltklikke på [**P-touch Editor 5.x**] på skrivebordet.

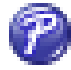

Når P-touch Editor starter, skal du vælge, om du vil oprette et nyt layout eller åbne et eksisterende layout.

#### Bemærk!

Hvis du vil ændre den måde, P-touch Editor fungerer på, når det starter, skal du klikke på [**Værktøjer**] - [**Indstillinger**] i menulinjen P-touch Editor for at få vist dialogboksen **Indstillinger**. På venstre side skal du vælge overskriften [**Generelt**] og derefter vælge den ønskede indstilling i listeboksen [**Handlinger**] under [**Startindstillinger**]. Fabriksindstillingen er [**Vis Ny visning**].

6

3 Vælg en af de viste indstillinger:

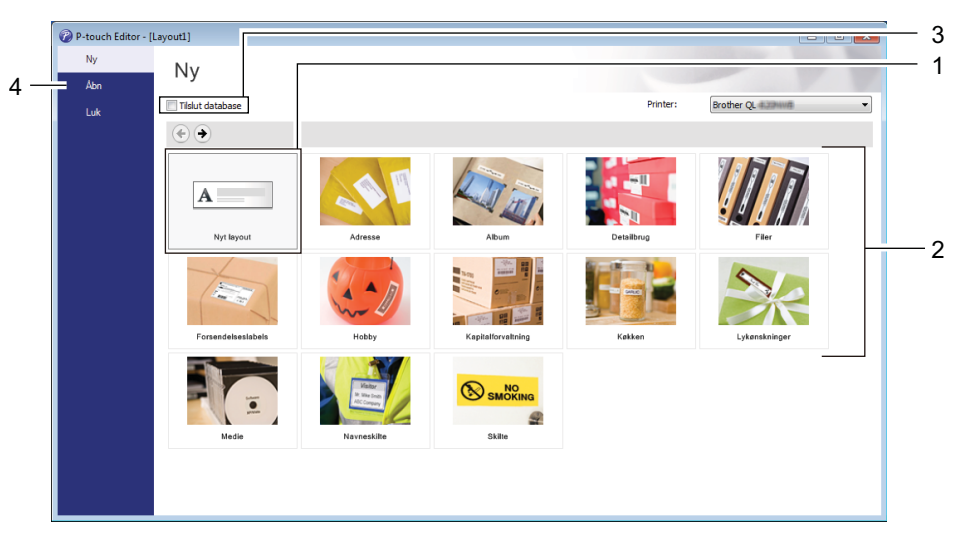

- 1 For at oprette et nye layout skal du dobbeltklikke på [**Nyt layout**] eller klikke på [**Nyt layout**] og derefter klikke på [→].
- 2 Hvis du vil oprette et nyt layout med et forudindstillet layout, skal du dobbeltklikke på en kategoriknap eller vælge en kategoriknap og derefter klikke på [→].
- 3 Hvis du vil tilslutte et forudindstillet layout til en database, skal du markere afkrydsningsfeltet ud for [**Tilslut database**].
- 4 Klik på [Åbn] for at åbne et eksisterende layout.

## **Udskrivning med P-touch Editor**

#### Express-tilstand

I denne tilstand kan du hurtigt oprette layouts, der indeholder tekst og billeder.

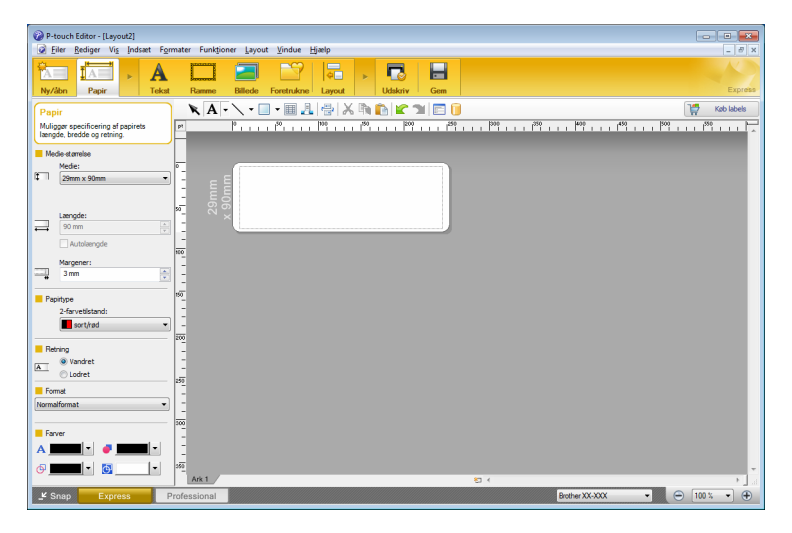

Hvis du vil udskrive skal du klikke på [**Filer**] og derefter [**Udskriv**] på menulinjen, eller klik på ikonet [**Udskriv**]. Konfigurer udskriftsindstillingerne på skærmen Udskriv før udskrivning.

#### Professional-tilstand

Med denne tilstand kan du oprette layout vha. en lang række avancerede værktøjer og indstillinger.

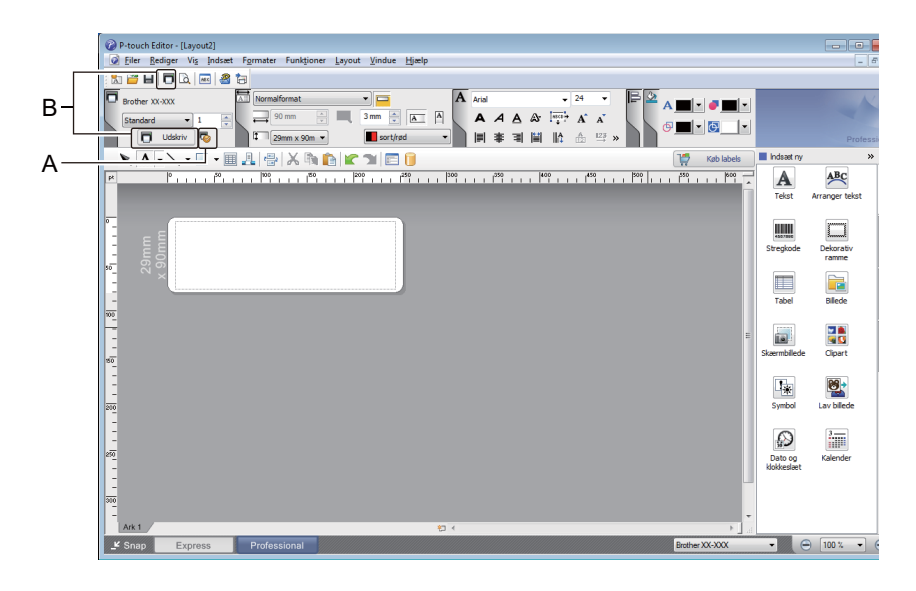

Hvis du vil udskrive, skal du klikke på [**Filer**] og derefter [**Udskriv**] på menulinjen, eller klik på ikonet [**Udskriv**] (A). Konfigurer udskriftsindstillingerne på skærmen Udskriv før udskrivning.

Desuden kan du klikke på ikonet [**Udskriv**] (B) for at starte udskrivning uden at ændre indstillingerne for udskrivning.

#### Snap-tilstand

Denne tilstand giver dig mulighed for at gengive hele eller en del af computerskærmen, udskrive det som et billede og gemme det til fremtidig brug.

Klik på knappen til valg af tilstanden [Snap]. Dialogboksen Beskrivelse af Snap-tilstand vises.

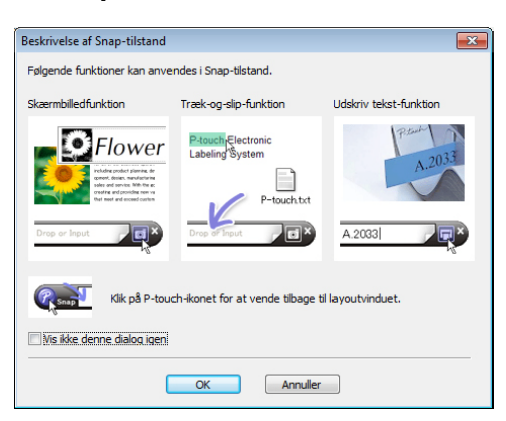

## 2 Klik på [**OK**].

Paletten for tilstanden Snap vises.

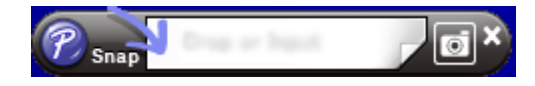

## Udskrivning ved hjælp af en 62 mm sort/rød DK-rulle

Brug de følgende indstillinger, når du bruger prøverullen (62 mm), som følger med labelprinteren, eller en almindelig DK-22251 papirtape med løbende længde (sort/rød).

## Konfiguration af P-touch Editor

#### **Express-tilstand**

| P-fauch Editor - [Layout2]     Ger Redger Vis Indixet Formater Fundgioner Layout Vindue Hjælp                                                                                                    | <ol> <li>Vælg [Appir], hvorefter<br/>To-farvet-tilstand vises.</li> </ol> |
|----------------------------------------------------------------------------------------------------|---------------------------------------------------------------------------|
| Nyder     Page     Text     Remo     Bible     Textured     Lipsot     Ubdativ     Gen     Earn       Pager     Image Sectioning I spotter     Image Sectioning I spotter     Image Sectioning I spotter     Image Sectioning I spotter     Image Sectioning I spotter     Image Sectioning I spotter       Model     Image Sectioning I spotter     Image Sectioning I spotter     Image Sectioning I spotter     Image Sectioning I spotter     Image Sectioning I spotter       Image Sectioning I spotter     Image Sectioning I spotter     Image Sectioning I spotter     Image Sectioning I spotter     Image Sectioning I spotter       Image Sectioning I spotter     Image Sectioning I spotter     Image Sectioning I spotter     Image Sectioning I spotter     Image Sectioning I spotter       Image Sectioning I spotter     Image Sectioning I spotter     Image Sectioning I spotter     Image Sectioning I spotter     Image Sectioning I spotter       Image Sectioning I spotter     Image Sectioning I spotter     Image Sectioning I spotter     Image Sectioning I spotter     Image Sectioning I spotter       Image Sectioning I spotter     Image Sectioning I spotter     Image Sectioning I spotter     Image Sectioning I spotter       Image Sectioning I spotter     Image Sectioning I spotter     Image Sectioning I spotter     Image Sectioning I spotter       Image Sectioning I spotter     Image Sectioning I spotter     Image Sectioning I spotter                                                                                                    | Vælg [sort/rød] for<br>[2-farvetilstand:].                                |
| P-touch Editor - [Layout2]  P-touch Editor - [Layout2]  Field Field Fie | 3 Vælg [ <b>Tekst</b> ] for at redigere                                   |
| Image: particular particular part           | <ul> <li>Vælg [Ramme] for at redigere rammens farve.</li> </ul>           |

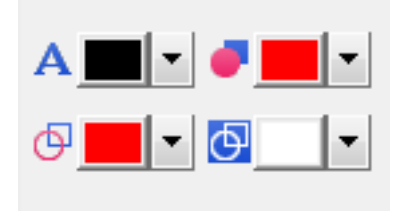

## Professional-tilstand

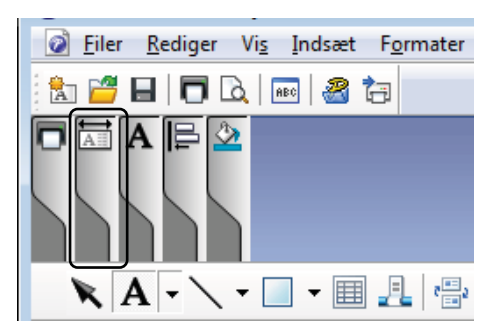

| P-touch Editor - [Layout2]                                       |                |                       |                    |
|------------------------------------------------------------------|----------------|-----------------------|--------------------|
| Eiler Bediger Vig Indsæt Formater Funktioner Layout Vindue Hjælp |                |                       | _ 5                |
|                                                                  |                |                       |                    |
| Bother XXXXX                                                     |                |                       |                    |
| Udskriv 🖏 🔍 🖓 🔤 🖬 🖬 🖬 🖾 🦉 »                                      |                |                       | Professi           |
| 📉 🗛 - 🔪 - 🔲 - 🖩 🦺 🗁 🗡 🐚 🏠 📽 🕋 🖆 🖉 😭 🚺                            | 👹 Køb labels   | Indsæt ny             | ×                  |
| 0                                                                | 550 600        | A<br>Tekst            | Arranger tekst     |
| mm000                                                            |                | Stregkode             | Dekorativ<br>ramme |
| × 2                                                              |                | Tabel                 | Bilede             |
|                                                                  | E              | Skærmbillede          | Clipart            |
|                                                                  |                | Symbol                | Lav bilede         |
|                                                                  |                | Dato og<br>klokkeslæt | 3<br>Kalender      |
|                                                                  |                |                       |                    |
| Ark 1 / 22 <                                                     | • •            |                       |                    |
| Snap Express Professional                                        | Brother XX-XXX | • ( e                 | 100 % 🔹 🤆          |
|                                                                  |                |                       |                    |

- Brug A [Indstiller tekstfarve for markeret tekst] for at redigere tekstens farve.
- Brug **[Ændrer fyldfarven**] for at redigere farven i et angivet område.
- Brug <a>[Ændrer farven på linjen]</a> for at redigere linjens farve.
- Brug I [Ændrer objektets baggrundsfarve] for at redigere objektets baggrundsfarve.
- Klik på illustrationen , hvorefter det detaljerede emmen vises.
- 2 Vælg [sort/rød] på fanen [Papir].

| P-touch Editor - [Layout2]                                                                                                    |                     |                       |
|----------------------------------------------------------------------------------------------------|---------------------|-----------------------|
| Eiler Bedige Vig Idsæt Formater Funktioner Layout Vindue Hjælp                                                                                                    |                     | _ 8                   |
|                                                                                                    |                     |                       |
| Brother XX-XXX                                                                                                    |                     | K                     |
| Standard ● 1       →       →       →       →       →       →       →       →       →       →       →       →       →       →       →       →       →       →       →       →       →       →       →       →       →       →       →       →       →       →       →       →       →       →       →       →       →       →       →       →       →       →       →       →       →       →       →       →       →       →       →       →       →       →       →       →       →       →       →       →       →       →       →       →       →       →       →       →       →       →       →       →       →       →       →       →       →       →       →       →       →       →       →       →       →       →       →       →       →       →       →       →       →       →       →       →       →       →       →       →       →       →       →       →       →       →       →       →       →       →       →       →       →       →       →       →       →       < |                     | Profess               |
| 📉 🗛 - 🔪 - 🔲 🛃 🗁 🗶 🐚 🍙 🕿 🗇 📄 🚺                                                                                                    | ndsæt ny            | »                     |
| - 194 194                                                                                                    | A<br>Tekst          | ABC<br>Arranger tekst |
| u mugo<br>Banan<br>Se                                                                                                    | <b></b><br>regkode  | Dekorativ<br>ramme    |
|                                                                                                    | Tabel               | Billede               |
| 5 So                                                                                                    | embilede            | Clipart               |
|                                                                                                    | Symbol              | Lav bilede            |
|                                                                                                    | Dato og<br>okkeslæt | 3<br>Kalender         |
| ARL 24                                                                                                    |                     |                       |
| Snap Express Professional Bother XX+XXX                                                                                                    | •                   | 100 % 🔹 (             |

3 Klik på [Vis], vælg [Egenskabspalet], og klik på [Farve]. Redigeringspaletten Farve vises.

- Brug A [Indstiller tekstfarve for markeret tekst] for at redigere tekstens farve.
- Brug **[Ændrer fyldfarven**] for at redigere farven i et angivet område.
- Brug 🧧 [Ændrer farven på linjen] for at redigere linjens farve.
- Brug **I [Ændrer objektets baggrundsfarve**] for at redigere objektets baggrundsfarve.

## Bemærk!

- Tætheden for sort/rød udskrivning kan justeres i Printerindstillingsværktøj.
- Du kan ikke vælge Høj opløsning-tilstand når du bruger 2-farvet udskrivning.

#### Justering af rødområdet, lysstyrke og kontrast a Åbn dialogboksen P-touch Editor P-touch Editor - [Layout2] 📝 Eiler Rediger Vis Indsæt Formater Funktioner Layout Vindue Hjælp [Udskriv]. A ĪA A Nv/åbn Papi P-touch Editor - [Layout2] 🙆 Eiler Rediger Vis Indsæt Formater Funktioner Layout Vindue Hjælp 🏡 🚰 日 🗖 🗟 📠 🥔 🦢 Brother XX-XXX Normalformat A Arial **-** 24 -90 mm 🔶 📕 3 mm 卖 🛋 🗛 A A A & I A A Standard 🔻 1 🗖 Udskriv 🗔 sort/rød 29mm x 90m 👻 -Klik på [Egenskaber]. 2 Udskriv × Printer Navn: Brother XX-XXX Egenskaber... USB001 Adresse: Output: Standard Ŧ Indstillinger: 🗸 Autoklip Klip ved slut Spejludskrivning ABC ABC Skriv direkte til printerdriver Kopier \* 1 Antal: <u>V</u>is udskrift Udskriv Annuller 3 Vælg fanen [Grundlæggende]. 📾 Egenskaber for Brother XX-XXX × brother XX-XXX S Broth 4 Indstil [Papirtype] til [sort/rød]. Grundlæggende Avanceret Andre Papirstørrelse: 29mm x 90mm • ABC 29,0 mm Papirtype: sort/rød • 29,0 mm Bredde: Længde: 89,8 ÷ mm 3,0 <u>\*</u>mm Papirstørrelse: 29mm x 90mm Indføring Kopier: 1 C Stående • Liggende Retning: Kvalitet: · 12 Sæ<u>t</u>vis 1 Kopier: Giv udskrivningshastigheden prioritet Omvendt rækkefølge 300 x 300 dpi Indstillina: Kvalitet: Giv udskrivningshastigheden prioritet ABC ABC \* 🔽 Klip ved Indstilling: 1 + hver Trim tape: Fra ₩ Klip ved slut Spejlvendt Halvtone: Feildiffusion Trim af tape efter data Lysstyrke: 0 Kontrast: 0 Distribueret udskrivning: Fra Stan<u>d</u>ard Support.. OK Annulle

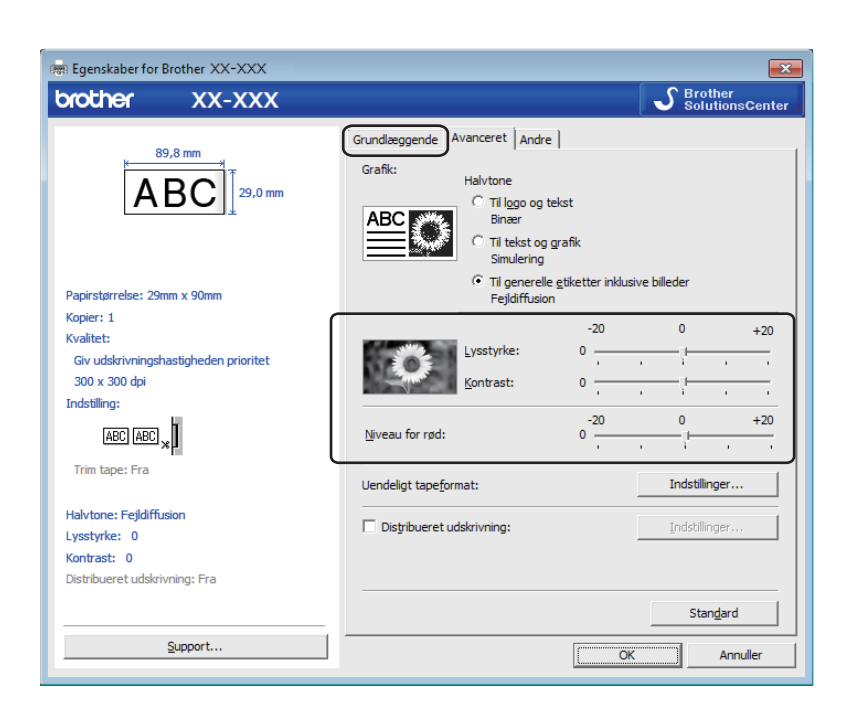

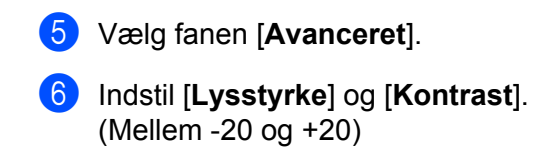

Indstil [Niveau for rød]. (Muligt indstillingsområde: -20 til +20)

## For Mac

## Start af P-touch Editor

Dobbeltklik på [Macintosh HD] - [Programmer], og dobbeltklik derefter på programikonet [P-touch Editor].

## Bemærk!

Når du bruger en Mac-computer, kan du ikke overføre labeldata, der er oprettet med P-touch Editor, til printeren.

## Funktionstilstande

#### Standard-tilstand

I denne tilstand kan du oprette labels med tekst og billeder.

Layoutvinduet er opdelt i følgende områder:

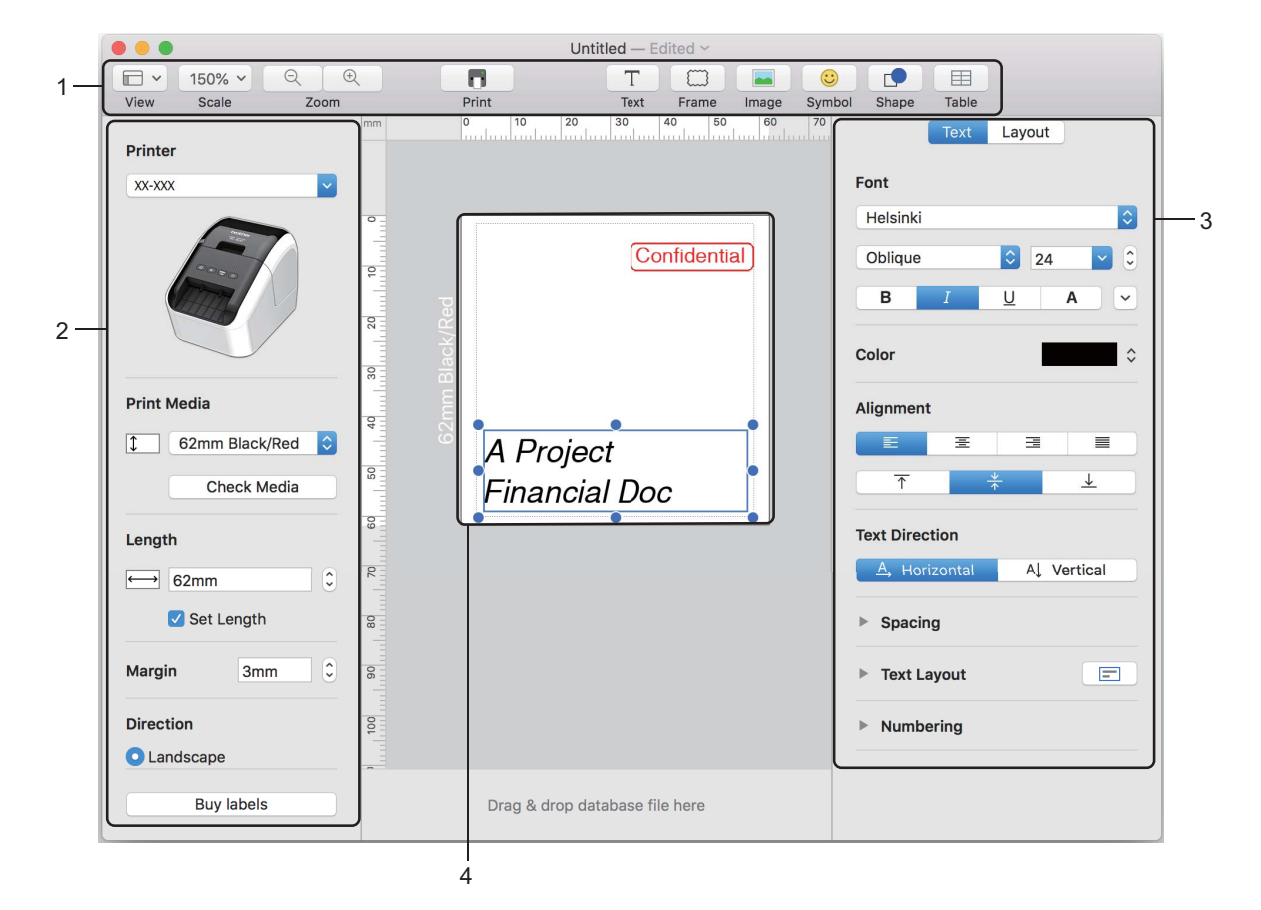

- 1 Kommandolinje
- 2 Værktøjslinjen Tegn/rediger
- 3 Undersøgelse
- 4 Layoutvindue

6

## Konfiguration af 2-farveudskrivning

Printeren kan udskrive 2-farvet.

## Konfiguration af P-touch Editor

#### Standard-tilstand

| Printer                 | Vælg [62 mm Black/Red] (62 mm sort/rød). |
|-------------------------|------------------------------------------|
| XX-XXX                  |                                          |
|                         |                                          |
| Print Media             |                                          |
| 1 62mm Black/Red        |                                          |
| Check Media             |                                          |
| Length                  |                                          |
| ←→ 62mm C               |                                          |
| Set Length              |                                          |
| Margin 3mm 0            |                                          |
| Direction               |                                          |
| O Landscape             |                                          |
| Buy labels              |                                          |
|                         | Vala tekst, og objektfanverne            |
| Font                    |                                          |
| Helsinki                |                                          |
| Regular C 129 C         |                                          |
| Color Black             |                                          |
| Red<br>Alignment White  |                                          |
|                         |                                          |
| Text Direction          |                                          |
| A Horizontal A Vertical |                                          |
| ▶ Spacing               |                                          |
| ► Text Layout           |                                          |
| Numbering               |                                          |
|                         |                                          |
| Shapo Layout            |                                          |
| Fill Pattern            |                                          |
| Color Color             |                                          |
| ▼ Line                  |                                          |
| Weight 0.75 pt Color    |                                          |
| Style 📃 😒               |                                          |
|                         |                                          |

. Tætheden for sort/rød udskrivning kan justeres i Printer Setting Tool (Printerindstillingsværktøj).

## Justering af den røde farve

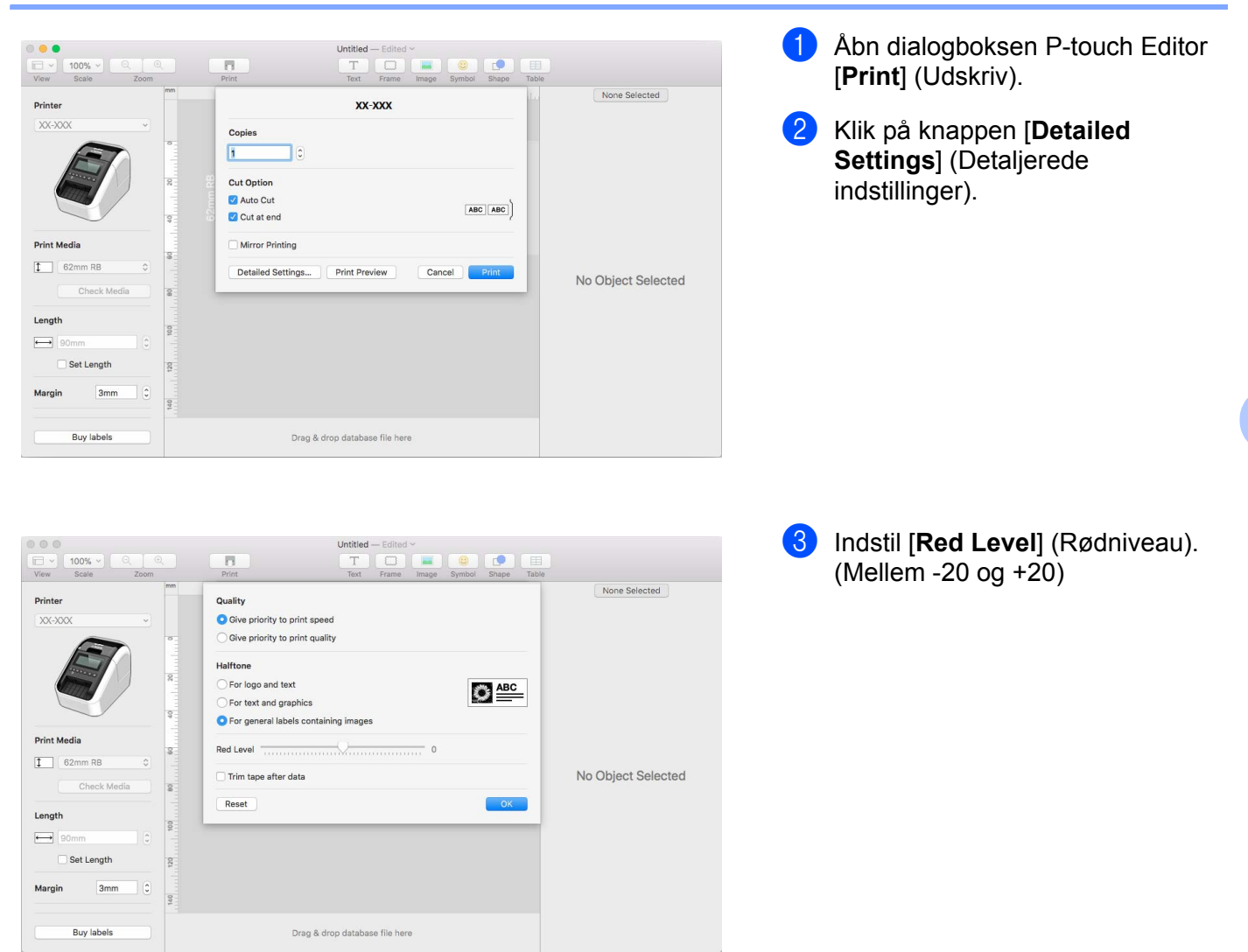

## Sådan bruges P-touch Address Book (kun Windows)

I dette afsnit beskrives fremgangsmåden til effektiv oprettelse af labels ud fra kontakter ved hjælp af P-touch Address Book. Skærmbillederne kan variere afhængigt af dit operativsystem.

(P-touch Address Book understøttes ikke på visse sprog.)

## Start af P-touch Address Book

Klik på [Start] - [Alle programmer] - [Brother P-touch] - [P-touch Address Book 1.2].

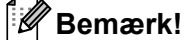

Du kan også starte P-touch Address Book ved hjælp af følgende metoder (kun hvis du oprettede genvejen under installationen):

- · Dobbeltklik på genvejsikonet på skrivebordet.
- Klik på genvejsikonet i menuen Hurtig start.

Når P-touch Address Book startes, vises dialogboksen **Start**, hvor du kan oprette nye kontakter, importere data i CSV-format eller Outlook-kontaktpersoner osv.

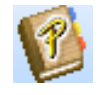

2 I dialogboksen Start skal du angive den P-touch Address Book-handling, du vil udføre, og klikke på knappen [OK].

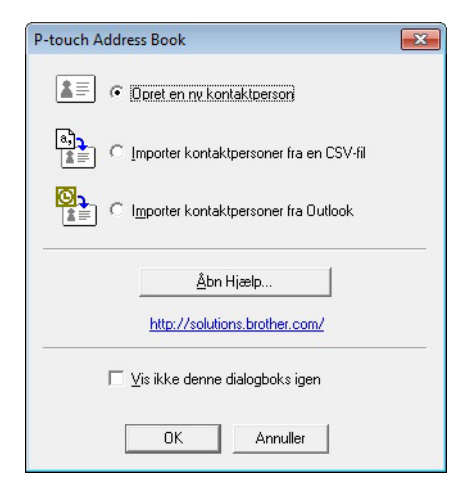

- Hvis du vælger [Opret en ny kontaktperson], vises layoutvinduet.
- Hvis du vælger [Importer kontaktpersoner fra en CSV-fil] eller [Importer kontaktpersoner fra Outlook], kan du importere kontaktpersoner i andre formater.
- Klik på knappen [Åbn Hjælp...] for at åbne Hjælp-filerne til P-touch Address Book. Hjælp til P-touch Address Book indeholder detaljerede oplysninger om de tilgængelige funktioner og forklarer, hvordan P-touch Address Book bruges.

## Layoutvindue

Layoutvinduet er opdelt i følgende otte områder:

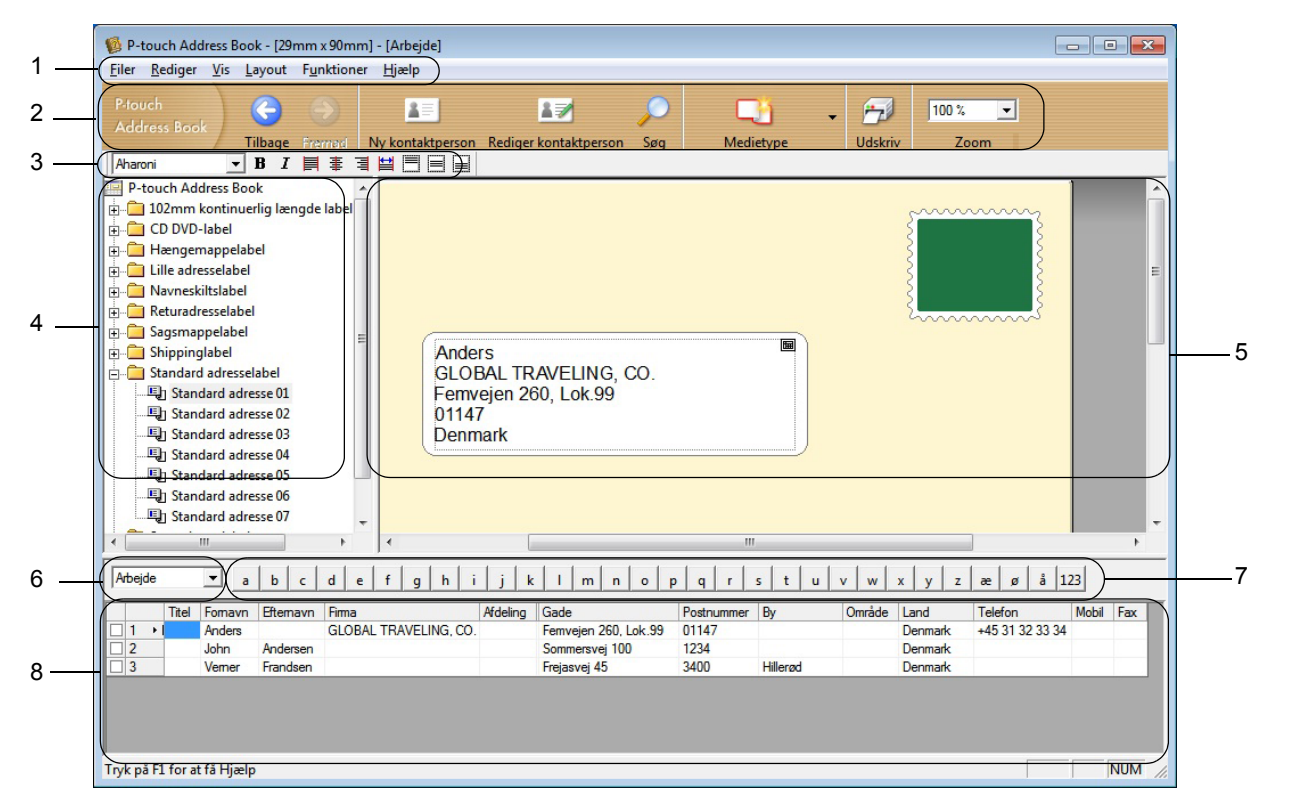

#### 1 Menulinje

Kommandoerne er kategoriseret efter funktion under hver menu (Filer, Rediger, Vis, Layout og Funktioner).

#### 2 Standardværktøjslinje

Giver adgang til en gruppe ofte anvendte kommandoer (f.eks. Ny kontaktperson, Rediger kontaktperson, Søg eller Udskriv).

#### 3 Tekstværktøjslinje

Bruges til at justere tekstattributter som f.eks. skrifttypestørrelse og justering til tekstformatering.

4 Visning til valg af layoutstilart

Viser layoutstilarter, der er gemt i mappen.

5 Layoutarbejdsområde

Bruges til at vise eller redigere et layout, der bruger layoutstilarten i visningen til valg af layoutstilart.

6 Kombinationsboksen Kontaktliste

Viser den kontaktliste, der er angivet i øjeblikket. Du kan vælge mellem [Personlig], [Arbejde], [Andet1], [Andet2] og [Andet3].

## 7 Indeksfanen

Du kan søge inden for feltet i postvisningen. Klik på [**Funktioner**] - [**Sorter**] for at åbne dialogboksen **Sorter**, og angiv det ønskede felt ved hjælp af [Tast1].

## 8 Postvisning

Viser kontaktdataene i hvert felt. Dataene kan også redigeres (tilføjes til, slettes eller ændres).

## Oprettelse af en ny kontakt

Dette afsnit forklarer, hvordan du opretter en ny kontakt.

1 Klik på [Filer] - [Ny kontaktperson], eller klik på knappen Ny kontaktperson Dialogboksen Ny kontaktperson vises.

2 Indtast de ny kontaktoplysninger.

| 1 — | Ny kontaktperson - Kontaktperson - E                                                                          |
|-----|----------------------------------------------------------------------------------------------------|
|     | Fornge Næste Ny kontaktperson Slet kontaktperson Billede Gem og luk<br>Fuldt navn Titele Fornavn: Mellemnavn: |
|     |                                                                                                    |
|     |                                                                                                    |
|     | Firma Afdeling.                                                                                               |
|     | Kontor: Stilling:                                                                                             |
|     | Adresse                                                                                                    |
|     | <u>G</u> ade:                                                                                                 |
| 2 — | Postnummer: Telefonnummer                                                                                     |
|     | By: Telefon:                                                                                                  |
|     | Område: Mobil:                                                                                                |
|     | Land: Fag.                                                                                                    |
|     | E <sub>2</sub> mait                                                                                           |
|     | URL:                                                                                                    |
|     | Andre Noter:                                                                                                  |
|     | Disposed ()                                                                                                   |
|     |                                                                                                    |
|     | Brugerdet <u>3</u> :                                                                                          |
|     | Brugerdet <u>4</u> :                                                                                          |

## 1 Værktøjslinjen for formular til ny kontakt

Følgende kommandoer er kategoriseret i menuen:

| lkon | Knapnavn           | Funktion                                                        |
|------|--------------------|-----------------------------------------------------------------|
| G    | Forrige            | Viser den forrige kontaktperson.                                |
| ٢    | Næste              | Viser den næste kontaktperson.                                  |
|      | Ny kontaktperson   | Viser formularvinduet Ny kontaktperson for en ny kontaktperson. |
|      | Slet kontaktperson | Sletter den kontaktperson, der er valgt i øjeblikket.           |

1=

| lkon | Knapnavn   | Funktion                                                                                                    |
|------|------------|----------------------------------------------------------------------------------------------------|
|      | Billede    | Giver dig mulighed for at indsætte et billede for en kontaktperson fra en fil eller fra et kamera, som er tilsluttet computeren i øjeblikket. |
|      |            | Følgende filtyper understøttes:                                                                                                    |
|      |            | • Bitmap (*.bmp, *.dib)                                                                                                    |
|      |            | <ul> <li>JPEG-fil (*.jpg, *.jpeg)</li> </ul>                                                                                                  |
|      |            | <ul> <li>TIFF-fil (ukomprimeret) (*.tif)</li> </ul>                                                                                           |
|      |            | • GIF-fil (*.gif)                                                                                                    |
|      |            | <ul> <li>Ikon (*.ico)</li> </ul>                                                                                                    |
|      |            | <ul> <li>Windows-metafil (*.wmf, *.emf) (* Billedjustering er ikke<br/>tilladt)</li> </ul>                                                    |
|      |            | • PNG-fil (*.png)                                                                                                    |
| 1    | Gem og luk | Gemmer kontaktpersonen og lukker dialogboksen <b>Ny kontaktperson</b> .                                                                       |

## 2 Kontaktformular

Bruges til at indtaste hvert punkt som f.eks. navn, adresse, telefonnummer, firmaoplysninger og emailadresse for den nye kontaktperson.

3 Når du er færdig med at indtaste data, skal du klikke på knappen Gem og luk 🗾 🕬 for at gemme.

# Sådan bruges P-touch Library (kun Windows)

## **P-touch Library**

Dette program giver dig mulighed for at håndtere og udskrive P-touch Editor-skabeloner.

## Start af P-touch Library

For Windows Vista/Windows 7

Fra Start-knappen skal du klikke på [Alle programmer] - [Brother P-touch] - [P-touch Tools] - [P-touch Library 2.2].

For Windows 8/Windows 8.1

Klik på [P-touch Library 2.2] på skærmbilledet [Apps].

For Windows 10

Fra Start-knappen skal du klikke på [P-touch Library 2.2] under [Brother P-touch].

Når P-touch Library starter, vises hovedvinduet.

#### Hovedvindue

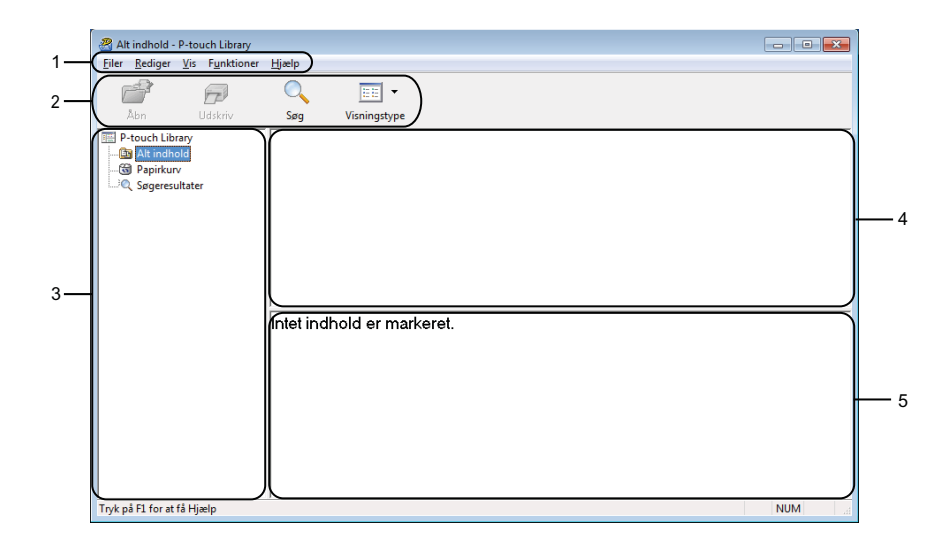

## 1 Menulinje

Giver adgang til alle tilgængelige kommandoer, som er samlet under hver menutitel ([**Filer**], [**Rediger**], [**Vis**], [**Funktioner**] og [**Hjælp**]) i henhold til deres funktioner.

## 2 Værktøjslinje

Giver adgang til ofte anvendte kommandoer.

Sådan bruges P-touch Library (kun Windows)

## 3 Mappeliste

Viser en liste med mapper. Når du vælger en mappe, vises skabelonerne i den valgte mappe i skabelonlisten.

## 4 Skabelonliste

Viser en liste med skabeloner i den valgte mappe.

## 5 Forhåndsvisning

Viser en forhåndsvisning af de skabeloner, der er valgt i skabelonlisten.

## Forklaring af ikonerne på værktøjslinjen

| lkon | Knapnavn     | Funktion                                                                                  |
|------|--------------|-------------------------------------------------------------------------------------------|
|      | Åbn          | Åbner den valgte skabelon.                                                                |
|      | Udskriv      | Udskriver den valgte skabelon med printeren.                                              |
|      | Søg          | Giver dig mulighed for at søge efter skabeloner, der er registreret i<br>P-touch Library. |
|      | Visningstype | Skifter filvisningstype.                                                                  |

## Åbning og redigering af skabeloner

Vælg den skabelon, du vil åbne eller redigere, og klik derefter på [Åbn].

| 🔏 Alt indhold - P-touch Library                              |                           |             |                     |                                                      |
|--------------------------------------------------------------|---------------------------|-------------|---------------------|------------------------------------------------------|
| <u>Filer</u> <u>R</u> ediger <u>V</u> is F <u>u</u> nktioner | <u>H</u> jælp             |             |                     |                                                      |
|                                                              | Q 📰 -                     |             |                     |                                                      |
| Abn Udskriv                                                  | Søg Visningstype          | 1           |                     |                                                      |
| P-touch Library                                              | Navn                      | Størrelse   | Dato                | Placering                                            |
| Alt indhold                                                  | ABC Company.lbx           | 1KB         | 17-01-2017 11:45:52 | C:\Users\VM138_WIN7SP1\Documents\Mine etiketter\AB0  |
|                                                              | Brother.lbx               | 1KB         | 17-01-2017 11:48:15 | C:\Users\VM138_WIN7SP1\Documents\Mine etiketter\Brot |
| Søgeresunater                                                | P-touch.lbx               | 1KB         | 17-01-2017 11:48:35 | C:\Users\VM138_WIN7SP1\Documents\Mine etiketter\P-tc |
|                                                              |                           |             |                     |                                                      |
|                                                              |                           |             |                     |                                                      |
|                                                              |                           |             |                     |                                                      |
|                                                              |                           |             |                     |                                                      |
|                                                              |                           |             |                     |                                                      |
|                                                              | •                         |             | III                 | •                                                    |
|                                                              | ABC Compar<br>Phone: XXXX | יץ<br>(XXX) | X                   |                                                      |
| Tryk på F1 for at få Hjælp                                   |                           |             |                     | NUM                                                  |

Det program, der er tilknyttet skabelonen, starter, så du kan redigere skabelonen.

Sådan bruges P-touch Library (kun Windows)

## Udskrivning af skabeloner

名 Alt indhold - P-touch Library <u>F</u>iler <u>R</u>ediger <u>V</u>is F<u>u</u>nktioner <u>H</u>jælp 2 P  $\bigcirc$ -Åbn Udskriv Søg Visningstype P-touch Library B Alt indhold C Søgeresultater Navn Størrelse Dato Placering Brother.lbx
 P-touch.lbx 1KB 17-01-2017 11:48:15 1KB 17-01-2017 11:48:35 C:\Users\VM138\_WIN7SP1\Documents\Mine etiketter\Bro C:\Users\VM138\_WIN7SP1\Documents\Mine etiketter\P-t ABC Company Phone: XXXXXXXX I Tryk på F1 for at få Hjælp NUM

Vælg den skabelon, du vil udskrive, og klik derefter på [Udskriv].

Den tilsluttede printer udskriver skabelonen.

## Søgning efter skabeloner

Du kan søge efter skabeloner, der er registreret i P-touch Library.

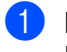

Klik på [**Søg**]. Dialogboksen Søg vises.

| P-touch Library                                                            | Navn                                                                          | Størrelse                 | Dato                                                                                           | Placering     |              |
|----------------------------------------------------------------------------|-------------------------------------------------------------------------------|---------------------------|------------------------------------------------------------------------------------------------|---------------|--------------|
| <ul> <li>Alt indhold</li> <li>Papirkurv</li> <li>Søgeresultater</li> </ul> | <ul> <li>ABC Company.lbx</li> <li>Brother.lbx</li> <li>P-touch.lbx</li> </ul> | Søg<br>Flere paramet      | re 💿 OG                                                                                        | © ELLER       |              |
|                                                                            | ABC Comp<br>Phone: XX                                                         | Navn<br>Type<br>Størrelse | Layout (bx;lbi;lbp;mb<br>Fra 0 2<br>Ti 0 2<br>Fra 18-01-2017<br>Ti 18-01-2017<br>Ti 18-01-2017 | NS<br>KS<br>1 | INDEHOLDER • |

#### 2 Angiv søgekriterier.

Følgende søgekriterier er tilgængelige:

| Indstillinger   | Detaljer                                                                                                    |
|-----------------|----------------------------------------------------------------------------------------------------|
| Flere parametre | Bestemmer, hvordan programmet søger, når der er angivet flere kriterier. Hvis du vælger [ <b>OG</b> ], søger programmet efter filer, som opfylder alle kriterier. Hvis du vælger [ <b>ELLER</b> ], søger programmet efter filer, som opfylder et af kriterierne. |
| Navn            | Søg efter en skabelon ved at angive filnavnet.                                                                                                    |
| Туре            | Søg efter en skabelon ved at angive filtypen.                                                                                                    |
| Størrelse       | Søg efter en skabelon ved at angive filstørrelsen.                                                                                                    |
| Dato            | Søg efter en skabelon ved at angive fildatoen.                                                                                                    |

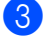

## Klik på [Start søgning].

Søgningen starter.

Søgeresultatet vises på skærmbilledet.

#### 4 Luk dialogboksen Søg.

For at kontrollere søgeresultaterne skal du klikke på [Søgeresultater] i mappevisningen.

## Bemærk!

Du kan registrere skabeloner i P-touch Library ved at trække og slippe dem i mappen [**Alt indhold**] eller i mappelisten. Du kan også konfigurere P-touch Editor til at registrere skabeloner i P-touch Library automatisk ved hjælp af følgende fremgangsmåde:

- 1 Fra menuen P-touch Editor skal du vælge [Værktøjer] [Indstillinger].
- 2 I dialogboksen Indstillinger skal du klikke på [Registreringsindstillinger] under fanen [Generelt].
- 3 Vælg timingen for registrering af skabeloner oprettet med P-touch Editor, og klik derefter på [OK].

## 8

# Sådan anvendes P-touch Editor Lite (kun Windows)

Med P-touch Editor Lite kan du hurtigt oprette forskellige enkle labellayout uden at skulle installere drivere eller software.

P-touch Editor Lite understøttes kun når printeren er tilsluttet med et USB-kabel.

Efter tilslutning af USB-kablet vises der en dialogboks på computerskærmen.

- For Windows Vista skal du klikke på 🔗 (P-touch Editor Lite).
- For Windows 7/Windows 8/Windows 8.1/Windows 10 skal du klikke på "Åbn mappe for at se filer" og dobbeltklikke på (PTLITE10).

P-touch Editor Lite starter.

\* Printeren skal indstilles til P-touch Editor Lite-tilstand. Tryk på Editor Lite-knappen, og hold den nede, indtil Editor Lite-LED'en tændes.

## Layoutvindue

| 1 – | 🏝 🚔 🔡 |       |             | Pitouch<br>Editor Lite | -   - X |
|-----|-------|-------|-------------|------------------------|---------|
| 0   |       | • • A | Ă B I U ⊫ · | (                      | -       |
| 2-  |       | •     |             | Θ                      | • •     |

## 1 Kommandoværktøjslinje

| lkon     | Funktion                                                                                                    |
|----------|----------------------------------------------------------------------------------------------------|
| <b>*</b> | Viser skærmbilledet til oprettelse af nye labels.                                                                                                    |
| 1        | Åbner en gemt fil med P-touch Editor Lite.                                                                                                    |
|          | Gemmer dataene på en computer, men ikke på printeren.                                                                                                    |
| A        | Indsætter en ny tekstboks (nyttig ved oprettelse af labels, der både indeholder enkelte tekstlinjer og tekstafsnit med flere linjer af tekst).                                                                                             |
|          | Indsætter et billede i labelen.<br>Fra fil: Indsætter et billede, der er gemt på din computer.<br>Skærmbillede: Indsætter det valgte område på computerskærmen som et billede.<br>Symbol: Indsætter et af computerens indbyggede symboler. |
|          | Indsætter en ramme.                                                                                                    |
| R        | Afslutter P-touch Editor Lite og starter P-touch Editor.                                                                                                    |
| •        | Viser menuen.<br>Menuen indeholder alle funktioner i P-touch Editor Lite.                                                                                                    |

| lkon | Funktion                       |
|------|--------------------------------|
|      | Minimerer P-touch Editor Lite. |
| ×    | Lukker P-touch Editor Lite.    |

## 2 Egenskabsværktøjslinje

| lkon              | Funktion                                                                                                    |
|-------------------|----------------------------------------------------------------------------------------------------|
| Arial             | Klik på 🚽 for at ændre skrifttypen.                                                                                                    |
| 56.6 <b>T A A</b> | Klik på <mark>→</mark> for at angive skrifttypestørrelsen.<br>Du kan justere skrifttypestørrelsen et niveau op eller ned ved at klikke på 🔺 eller 🛋.                                                                                                    |
| BIU/<br>AAA       | Angiver skriftstilen:<br><b>B</b> / <b>A</b> Fed <b>I</b> / <b>A</b> Kursiv <b>U</b> / <b>A</b> Understreget                                                                                                    |
|                   | Angiver justeringen af tekst i en tekstboks.                                                                                                    |
|                   | Indstiller labelens bredde. Klik på 🗊 for automatisk at registrere den indsatte labels bredde.                                                                                                    |
| 1.06 * (Auto)     | Indstiller labelens længde. Klik på 🚍 for automatisk at justere labelens længde, så den passer til den indtastede tekst.                                                                                                    |
| A                 | Indstiller/annullerer labelretningen til lodret.                                                                                                    |
| ☐ 100 % ▼ +       | Klik på 🚽 for at indstille zoomfaktoren for labelvisningen.<br>Du kan også ændre zoomfaktoren ved at klikke på ⊝ eller ⊕.                                                                                                    |
|                   | Klik på <b>F</b> for at udskrive normalt eller på <b>•</b> for at udskrive med indstillinger.<br><b>Autoklip</b> : Hver label afskæres automatisk efter udskrivning.<br><b>Klip ved slut</b> : Klipper labels, når den sidste label er udskrevet.<br><b>Antal</b> : Udskriver flere kopier af en label. |

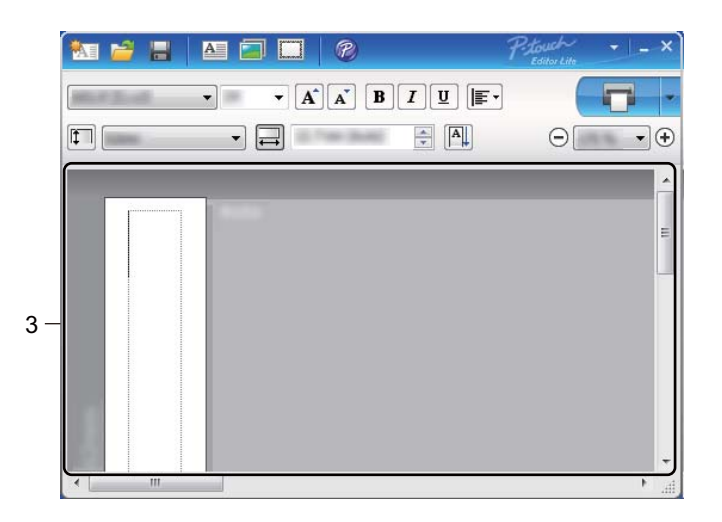

## 3 Labelvisning

| Display | Funktion                                                                                                    |
|---------|----------------------------------------------------------------------------------------------------|
| Auto    | Denne labelvisning vises, når softwaren startes. Den labelbredde, der er indstillet i<br>øjeblikket, vises til venstre for labelbilledet. Når "Auto" vises til højre, justeres labelens<br>længde automatisk til tekstens længde.                                                                    |
| Auto    | Hvis du vil ændre labelens længde og bredde manuelt, skal du flytte markøren til<br>labelområdets kant og derefter trække den, når den blå linje vises.                                                                                                    |
|         | Hvis du vil justere størrelsen af P-touch Editor Lite-vinduets kanter, skal du flytte markøren over en vindueskant og trække den, når markøren ændres til en pil.                                                                                                    |
| Auto    | Der vises sommetider styrelinjer, når du flytter objekter. De vises, når objektet er placeret<br>ud for udskriftområdets venstre, højre, øverste eller nederste kant eller i centrum. På<br>illustrationen til venstre angiver styrelinjerne, at objektet er centreret ved labelens<br>øverste kant. |
|         | Indsatte tekstbokse, billeder og rammer behandles som objekter. Objekter omgives af håndtag (angives som otte blå punkter).                                                                                                    |
| Auto    | Angiver, at et objekt er markeret.                                                                                                    |
|         | Markøren skifter til en pil, når den bevæges over et håndtag. Træk i håndtagene for at ændre objektets størrelse.                                                                                                    |
| Auto    | Du kan flytte objekterne ved at trække dem når markøren ændres til et trådkors. For tekstobjekter bliver markøren kun til et trådkors over objektets kant.                                                                                                    |

## Højreklik i layoutets visningsområde, og kør følgende menuemner.

## Andre funktioner (højreklik for at vise)

| Menu                        | Gør dette                                                                                                    |
|-----------------------------|----------------------------------------------------------------------------------------------------|
| Fortryd<br>Annuller Fortryd | Klik på <b>Fortryd</b> for at fortryde den seneste handling.<br>Klik på <b>Annuller Fortryd</b> for at annullere fortrydelse af den seneste handling.                                                                                                    |
| Klip<br>Kopier<br>Sæt ind   | Vælg det tekstområde (eller objekt), du vil klippe eller kopiere, og vælg Klip eller Kopier.<br>Klik i destinationsområdet, og vælg Sæt ind.                                                                                                    |
| Sidemargener                | Funktionen er ikke tilgængelig for QL-printere.                                                                                                    |
| Indsæt                      | Klik på Indsæt.<br>Vælg Tekstboks for at indsætte tekst på labelen.<br>Vælg Fra fil for at indsætte et billede, der er gemt på computeren.<br>Vælg Skærmbillede for at indsætte det valgte område af computerskærmen.<br>Vælg Symbol for at indsætte et af computerens indbyggede symboler.<br>Vælg Ramme for at indsætte en af de indbyggede rammer i P-touch Editor Lite.               |
| Retning                     | Marker tekstobjektet, og klik på <b>Vandret tekst</b> eller <b>Lodret tekst</b> for at ændre tekstens retning.                                                                                                    |
| Nummerering                 | Vælg tallet eller bogstavet i teksten, og klik på <b>Nummerering</b> for trinvist at øge tallet eller<br>bogstavet på hver label. Klik på <b>v</b> til højre for knappen <b>Udskriv</b> , og klik på<br><b>Udskriftsindstillinger</b> . Marker feltet <b>Nummerering</b> , og indtast antallet af labels, der<br>skal udskrives, i feltet <b>Antal</b> . Klik på knappen <b>Udskriv</b> . |
| Skift billede               | Marker billedet, og klik på <b>Skift billede</b> for at erstatte det nuværende billede med et andet billede.                                                                                                    |
| Roter                       | Roter objekter 0°, 90°, 180° eller 270°.                                                                                                    |
| Rækkefølge                  | Marker et af objekterne, og klik på <b>Rækkefølge</b> . Vælg derefter <b>Placer forrest</b> , <b>Placer bagest</b> , <b>Flyt fremad</b> eller <b>Flyt bagud</b> for at indstille rækkefølgen for objekterne i laget.                                                                                                    |
| P-touch Editor              | Klik på P-touch Editor hvis du midlertidigt vil bruge P-touch Editor. For kontinuerlig brug<br>af P-touch Editor skal du trykke og holde Editor Lite-knappen ned, indtil Editor<br>Lite-LED'en slukkes.                                                                                                    |
| Indstillinger               | Klik på Indstillinger.<br>Vælg enten mm eller tommer for at indstille måleenheden.<br>Vælg sprog for P-touch Editor Lite. Genstart programmet for at anvende det nye "Sprog".<br>Vælg Vis ny værdi efter udskrivning eller Nulstil til oprindelig værdi efter<br>udskrivning for at indstille nummereringen.                                                                              |
| Brother support-webside     | Klik på Brother support-webside for at gå til webstedet og få assistance og oplysninger.                                                                                                    |
| Om                          | Klik på <b>Om</b> for at få mere at vide om P-touch Editor Lite-versionen.                                                                                                    |
| Afslut                      | Klik på Afslut for at afslutte P-touch Editor Lite.                                                                                                    |

## 9

## Sådan opdateres P-touch Software

Softwaren kan opgraderes til den seneste version ved hjælp af P-touch Update Software.

## Bemærk!

- Den faktiske software kan være forskellig fra indholdet i denne brugsanvisning.
- Sluk ikke for strømmen, når du overfører data eller opdaterer firmware.

## Opdatering af P-touch Editor og P-touch Address Book (kun Windows)

## Vigtigt!

(Kun Windows) Du skal installere printerdriveren inden du opdaterer P-touch Editor og P-touch Address Book.

## **For Windows**

1 Start P-touch Update Software.

For Windows Vista/Windows 7

Dobbeltklik på ikonet [P-touch Update Software].

| 4 | ~~~~~~~~~~~~~~~~~~~~~~~~~~~~~~~~~~~~~~~ |         |
|---|-----------------------------------------|---------|
|   | - // />                                 |         |
|   | -////                                   |         |
| - | 011                                     |         |
| - |                                         | BOMBORK |
|   |                                         |         |
|   | - 1                                     |         |
|   |                                         |         |

Følgende metode kan også bruges til at starte P-touch Update Software:

Klik på Start-knappen, og vælg derefter [Alle programmer] - [Brother P-touch] - [P-touch Update Software].

#### For Windows 8/Windows 8.1

Klik på [P-touch Update Software] på skærmbilledet [Apps], eller dobbeltklik på [P-touch Update Software] på skrivebordet.

For Windows 10

Fra Start-knappen skal du klikke på [Brother P-touch] - [P-touch Update Software] eller dobbeltklikke på [P-touch Update Software] på skrivebordet.

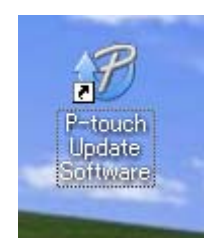

Sådan opdateres P-touch Software

2 Klik på ikonet [Opdatering af computersoftware].

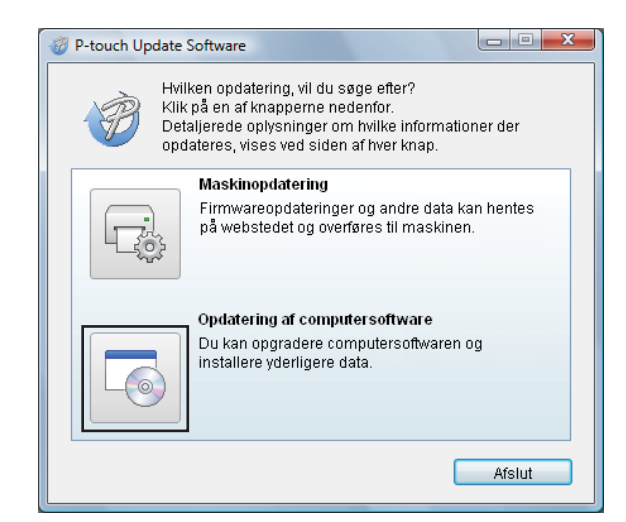

3 Vælg [Printer] og [Sprog], marker afkrydsningsfeltet ud for Cable Label Tool og P-touch Editor, og klik derefter på [Installer].

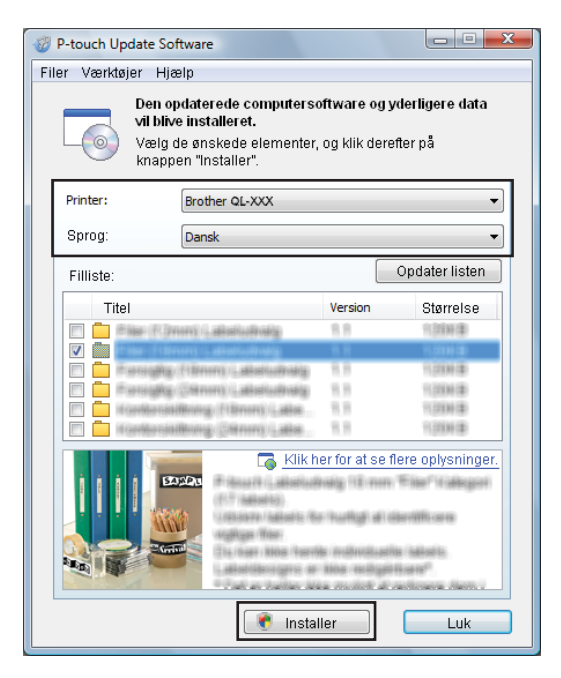

Der vises en meddelelse, som angiver, at installationen er udført.

## For Mac

Dobbeltklik på ikonet [P-touch Update Software] på skrivebordet.

#### Bemærk!

Følgende metode kan også bruges til at starte P-touch Update Software:

Dobbeltklik på [Macintosh HD] - [Programmer] - [P-touch Update Software], og dobbeltklik derefter på programikonet [P-touch Update Software].

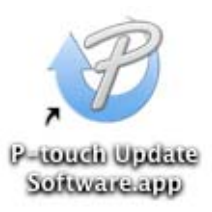

2 Klik på ikonet [Computer software update] (Opdatering af computersoftware).

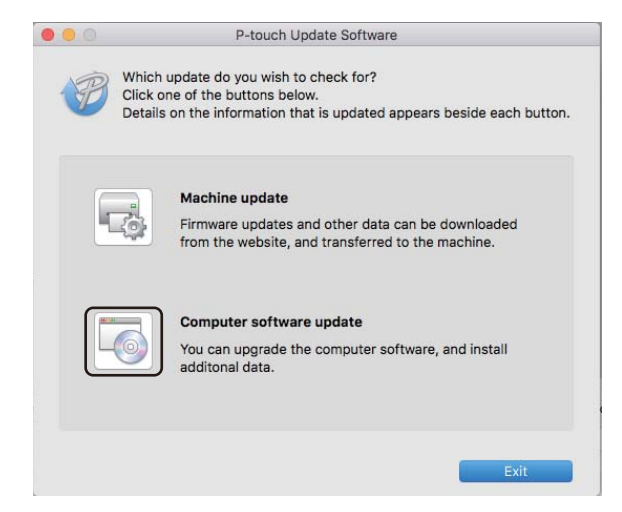

- 3 Vælg [**Printer**] og [**Language**] (Sprog), marker afkrydsningsfeltet ud for P-touch Editor, og klik derefter på [**Install**] (Installer).
- 4) Der vises en meddelelse, som angiver, at installationen er udført.

## Opdatering af P-touch Editor Lite (kun Windows) og firmwaren

## Vigtigt!

- Printerdriveren skal være installeret inden opdatering af firmwaren.
- Sluk ikke for strømmen, når du overfører data eller opdaterer firmware.
- Hvis et andet program kører, skal du afslutte det.

## **For Windows**

- Tænd printeren og tilslut USB-kablet.
  - Start P-touch Update Software.
    - For Windows Vista/Windows 7

Dobbeltklik på ikonet [P-touch Update Software].

## Bemærk!

Følgende metode kan også bruges til at starte P-touch Update Software: Klik på Start-knappen, og vælg derefter [Alle programmer] - [Brother P-touch] - [P-touch Update Software].

#### For Windows 8/Windows 8.1

Klik på [P-touch Update Software] på skærmbilledet [Apps], eller dobbeltklik på [P-touch Update Software] på skrivebordet.

For Windows 10

Fra Start-knappen skal du klikke på [Brother P-touch] - [P-touch Update Software] eller dobbeltklikke på [P-touch Update Software] på skrivebordet.

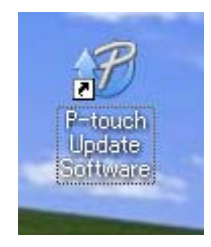

Sådan opdateres P-touch Software

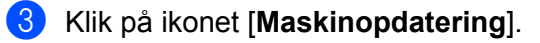

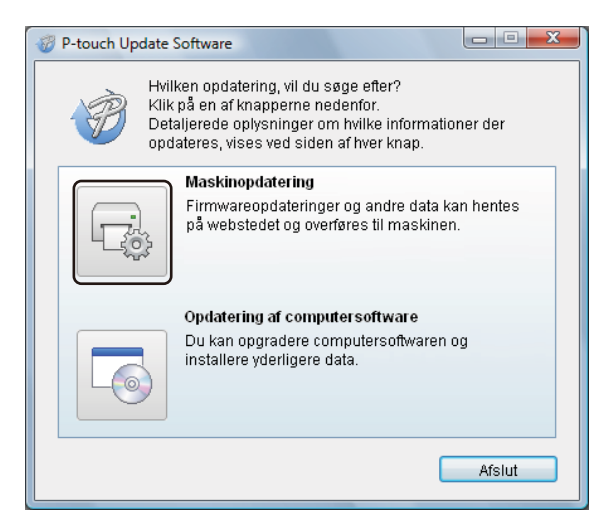

Vælg [Printer], kontroller, at meddelelsen [Maskinen er tilsluttet korrekt.] vises, og klik derefter på [OK].

| 🦁 P-touch Update Software                                                                                                    |  |  |  |
|----------------------------------------------------------------------------------------------------|--|--|--|
| Status for maskinens forbindelse vil blive kontrolleret.<br>Vælg den model, der benyttes.                                                                                    |  |  |  |
| Printer:                                                                                                    |  |  |  |
| Maskinen er tilsluttet korrekt.<br>Klik på knappen "OK".<br>* Hvis der er tilsluttet flere enheder af den samme model, vil alle<br>handlinger blive anvendt på alle enheder. |  |  |  |
| OK Annuller                                                                                                    |  |  |  |

5 Vælg [Sprog], marker afkrydsningsfeltet ud for den firmware, du vil opdatere til, og klik derefter på [Overfør].

## Vigtigt!

Sluk ikke for printeren, og fjern ikke kablet under dataoverførslen.

| P-touch Update Software                                                                                                    |                           |                                                         |  |
|----------------------------------------------------------------------------------------------------|---------------------------|---------------------------------------------------------|--|
| Filer Værktøjer Hjælp                                                                                                    |                           |                                                         |  |
| Den nyeste kompatible softv<br>overført til maskinen.<br>Vælg de ønskede elementer,<br>knappen "Overfør".                                                                                                    | ware og da<br>og klik der | ta vil blive<br>efter på                                |  |
| Printer: Brother QL-XXX                                                                                                    |                           | ~                                                       |  |
| Sprog: Dansk                                                                                                    |                           | •                                                       |  |
| Filliste:                                                                                                    |                           | Opdater listen                                          |  |
| Titel                                                                                                    | Version                   | Størrelse                                               |  |
| Briter (* Sweny - alleforense)      De Constant (* Sweny - alleforense)      De Constant (* Sweny - alleforense)      De Constant (* Sweny - alleforense)      De Constant (* Sweny - alleforense)      De Constant (* Sweny - alleforense) | 1.8<br>1.0<br>1.8         | 11,2004 (8)<br>11,004 (8)<br>11,2004 (8)<br>11,2004 (8) |  |
| transformations (thron) , als     transformations (thron) , als     transformations (thron) , als                                                                                                    | 13<br>13                  | 11.228.04.080<br>11.228.04.080                          |  |
|                                                                                                    | er for at se              | flere oplysninger.                                      |  |
| Over                                                                                                    | før                       | Luk                                                     |  |

6 Tjek det indhold, der skal opdateres, og klik derefter på [Start] for at starte opdateringen. Firmwareopdateringen starter.

## Vigtigt!

Sluk ikke for printeren, og frakobl ikke kablet under dataoverførslen.

## For Mac

1 Tænd printeren og tilslut USB-kablet.

Dobbeltklik på ikonet [P-touch Update Software] på skrivebordet.

## Bemærk!

Følgende metode kan også bruges til at starte P-touch Update Software:

Dobbeltklik på [Macintosh HD] - [Programmer] - [P-touch Update Software], og dobbeltklik derefter på programikonet [P-touch Update Software].

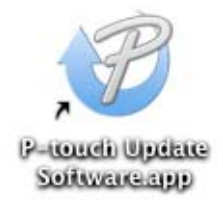

3 Klik på ikonet [Machine update] (Maskinopdatering).

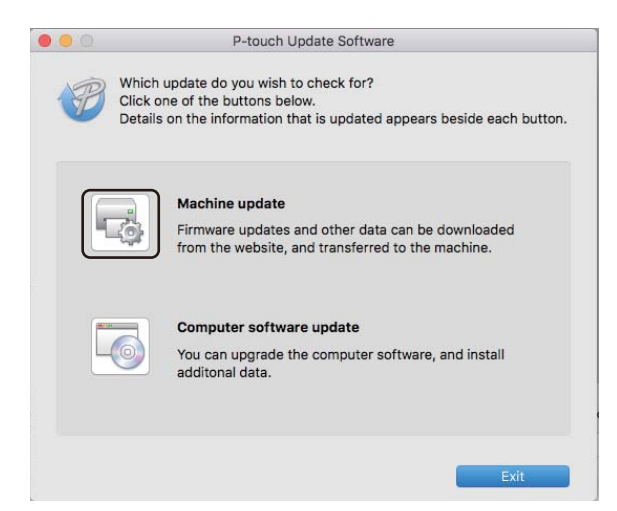

- Vælg [Printer], kontroller, at [The machine is connected correctly.] (Maskinen er ikke tilsluttet korrekt.) vises, og klik derefter på [OK].
- 5 Vælg [Language] (Sprog), marker afkrydsningsfeltet ud for den firmware, du vil opdatere til, og klik derefter på [Transfer] (Overfør).

#### Vigtigt!

Sluk ikke for printeren, og fjern ikke kablet under dataoverførslen.

6 Marker det indhold, der skal opdateres, og klik derefter på [Start] for at starte opdateringen. Firmwareopdateringen starter.

## Bemærk!

Sluk ikke for printeren under opdateringsprocessen.

## Afsnit III

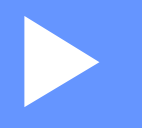

# Appendiks

| Nulstilling af labelprinteren | 63 |
|-------------------------------|----|
| Vedligeholdelse               | 64 |
| Fejlfinding                   | 67 |
| Produktspecifikationer        | 75 |

**10** Nulstilling af labelprinteren

Du kan nulstille den interne hukommelse i printeren for at slette alle gemte labelfiler, eller hvis printeren ikke fungerer korrekt.

## Nulstilling af alle indstillinger til fabriksindstillingerne ved hjælp af labelprinterens knapper

For at nulstille printeren skal følgende procedure udføres.

- Sluk printeren.
- 2 Tryk og hold ned på Tænd/sluk-knappen (小) og tryk på skæreenhedsknappen (米). Status-LED'en lyser orange og Editor Lite-LED'en blinker grønt.
- 3 Tryk på skæreenhedsknappen (>%) tre gange for at nulstille alle indstillinger (inklusiv enhedsindstillingerne) til fabriksindstillingerne. Status-LED'en lyser orange og Editor Lite-LED'en lyser grønt.

## Nulstilling af data ved hjælp af Printerindstillingsværktøj

Du kan også nulstille alle printerens indstillinger til fabriksindstillingerne med Printerindstillingsværktøj. Du kan finde flere oplysninger under *Fabriksnulstilling* på side 18.

## Vedligeholdelse

Vi anbefaler, at din printer rengøres jævnligt af hensyn til dens ydeevne.

## Bemærk!

Frakobl altid netledningen, inden du rengør printeren.

## Udvendig rengøring af enheden

Tør støv og pletter af hovedenheden med en blød, tør klud.

Brug en let fugtig klud med vand til mærker, der er svære at fjerne.

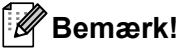

Brug ikke fortynder, rensebenzin, alkohol eller andre organiske opløsningsmidler.

De kan deformere kabinettet eller skade printerens udseende.

## Rengøring af printhovedet

DK-rullen (termisk papirtype), der anvendes sammen med maskinen, er designet til at rense printhovedet automatisk. Når DK-rullen passerer printhovedet under udskrivning og labelfremføring, renses printhovedet.

## Rengøring af rullen

Rengør rullen ved hjælp af rensearket (kan købes separat).

Printeren har kun ét renseark.

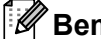

Bemærk!

Når du rengør rullen, skal du sørge for, at du bruger rensearket, der fulgte med, da det er beregnet til denne printer.

Hvis du bruger et andet renseark, kan rullens overflade beskadiges og forårsage fejlfunktion.

Sluk for strømmen til printeren.

Hold på printerens forside, og løft DK-rullerummets dæksel for at åbne det.

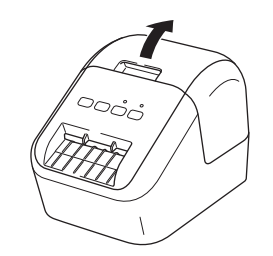

11
#### Vedligeholdelse

3 Fjern DK-rullen.

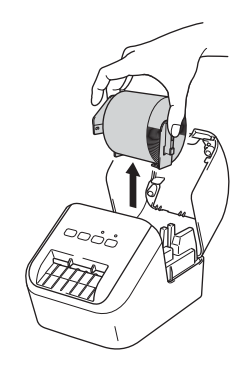

#### Bemærk!

Husk at fjerne DK-rullen, inden du renser rullen. Rullens rengøringsfunktion vil ikke fungere korrekt, hvis DK-rullen ikke er fjernet.

4 Fjern del (B) fra rensearket. Sæt rensearkets kant (A) ind i printenhederne.

#### Bemærk!

Den trykte side af rensearket skal vende opad.

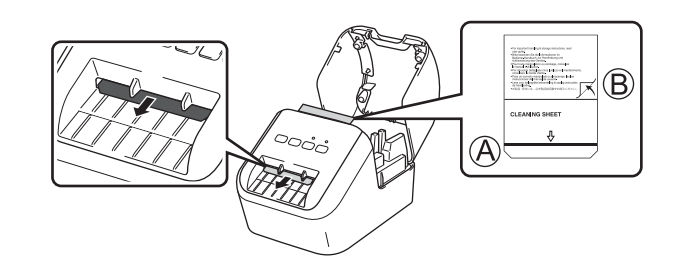

5 Luk DK-rullerummets dæksel og tænd for printeren.

6 Tryk på fremføringsknappen († ) i mere end ét sekund. Rensearket skubbes ud. Rensearkets klæbende side fjerner pletterne eller støvet fra rullen.

### Bemærk!

- Hvis rensearket ikke skubbes ud, skal du trykke og holde på fremføringsknappen (t), indtil rensearket skubbes ud.
- Smid rensearket ud efter brug.

## Rengøring af labeludgangen

Hvis en label forårsager labelstop i maskinen, fordi der sidder lim fast på labeludgangen, skal du rense labeludgangen med en klud.

Brug om nødvendigt en let fugtet klud til at fjerne vanskelige pletter.

## Oversigt

I dette kapitel forklares det, hvordan du kan løse almindelige problemer, du kan komme ud for, når du bruger printeren. Hvis du har problemer med printeren, skal du først kontrollere, at du har udført følgende opgaver korrekt:

- Tilslut printeren til en stikkontakt. Du kan finde flere oplysninger under Tilslutning af netledningen på side 6.
- Fjern al beskyttelsesemballage fra printeren.
- Installer og vælg den korrekte printerdriver. Du kan finde flere oplysninger under Installation af softwaren og printerdrivererne på en computer på side 7.
- Tilslut printeren til en computer eller mobilenhed. Du kan finde flere oplysninger under Tilslutning af labelprinteren til en computer på side 7.
- Luk DK-rullerummets dæksel helt.
- Isæt en DK-rulle korrekt. Du kan finde flere oplysninger under *Isætning af DK-rullen* på side 4.

Hvis du stadig har problemer, kan du muligvis få hjælp ved at læse fejlfindingstippene i dette kapitel. Hvis du ikke kan løse dit problem efter at have læst dette kapitel, skal du gå til Brother support-websiden på <u>support.brother.com</u>

## Udskrivningsproblemer

| Problem                                                                                                    | Løsning                                                                                                    |  |
|----------------------------------------------------------------------------------------------------|----------------------------------------------------------------------------------------------------|--|
| Printeren udskriver ikke, eller der modtages en udskrivningsfejl.                                                               | <ul> <li>Er kablet løst?</li> <li>Kontroller, at kablet er tilsluttet korrekt.</li> </ul>                                                                                                    |  |
|                                                                                                    | <ul> <li>Er DK-rullen installeret korrekt?</li> <li>Ellers skal du fjerne DK-rullen og geninstallere den.</li> </ul>                                                                                                    |  |
|                                                                                                    | <ul> <li>Er der nok rulle tilbage?</li> <li>Tjek, at der er nok rulle tilbage.</li> </ul>                                                                                                    |  |
|                                                                                                    | <ul> <li>Er DK-rullerummets dæksel åbent?</li> <li>Kontroller, at DK-rullerummets dæksel er lukket.</li> </ul>                                                                                                    |  |
|                                                                                                    | <ul> <li>Er der opstået en udskrifts- eller transmissionsfejl?</li> <li>Sluk printeren, og tænd den derefter igen. Hvis der stadig er problemer, skal<br/>du kontakte din Brother-forhandler.</li> </ul>                                                                                                    |  |
|                                                                                                    | <ul> <li>Hvis printeren er tilsluttet via en USB-hub, skal du prøve at tilslutte den direkte<br/>til computeren. Ellers skal du prøve at tilslutte den til en anden USB-port.</li> </ul>                                                                                                    |  |
|                                                                                                    | <ul> <li>Sørg for, at [Papirtype] (Windows) / [Print Media] (Printmedie) (Mac) i<br/>P-touch Editor svarer til det installerede medie.</li> </ul>                                                                                                    |  |
| Status-LED'en lyser ikke.                                                                                                    | <ul> <li>Er netledningen sat korrekt i?</li> <li>Kontroller, at netledningen er sat i. Hvis den er sat korrekt i, kan du prøve<br/>at sætte den i en anden stikkontakt.</li> </ul>                                                                                                    |  |
| Den udskrevne label indeholder<br>streger eller tegn i dårlig kvalitet, eller<br>labelen indføres ikke korrekt.                 | <ul> <li>Er printhovedet eller rullen snavset?</li> <li>Printhovedet forbliver normalt rent ved normal brug, men fnuller eller snavs<br/>fra rullen kan sidde fast på printerhovedet.</li> <li>Hvis det sker, skal du rengøre rullen.</li> <li>Du kan finde flere oplysninger under <i>Rengøring af rullen</i> på side 64.</li> </ul> |  |
| Der opstår en datatransmissionsfejl<br>på computeren.                                                                           | <ul> <li>Er printeren i afkølingstilstand (status-LED'en blinker orange)?</li> <li>Vent, til status-LED'en holder op med at blinke, og prøv derefter at udskrive igen.</li> </ul>                                                                                                    |  |
| Labelen skubbes ikke korrekt ud                                                                                                 | <ul> <li>Kontroller, at labeludgangen ikke er blokeret.</li> </ul>                                                                                                    |  |
| efter udskrivning.                                                                                                    | <ul> <li>Kontroller, at DK-rullen er sat korrekt i ved at fjerne DK-rullen og installere<br/>den igen.</li> </ul>                                                                                                    |  |
|                                                                                                    | <ul> <li>Sørg for, at DK-rullerummets dæksel er lukket korrekt.</li> </ul>                                                                                                    |  |
| Jeg vil annullere det aktuelle<br>udskriftsjob.                                                                                 | • Sørg for, at printeren er tændt, og tryk på Tænd/sluk-knappen (小).                                                                                                    |  |
| Udskriftskvaliteten er dårlig.                                                                                                  | <ul> <li>Er der snavs eller fnuller på rullen, som forhindrer den i at rulle frit?<br/>Rengør rullen ved hjælp af rensearket, der kan købes separat.<br/>Du kan finde flere oplysninger under <i>Rengøring af rullen</i> på side 64.</li> </ul>                                                                                       |  |
| Efter at du har udskiftet rullen, mens<br>tilføjelsesprogramfunktionen var<br>aktiveret, blev layoutformatet ikke<br>opdateret. | <ul> <li>Luk P-touch Editor for at afslutte tilføjelsesprogrammet, og aktiver derefter<br/>tilføjelsesprogrammet igen.</li> </ul>                                                                                                    |  |

| Problem                                                           | Løsning                                                                                                    |  |
|-------------------------------------------------------------------|----------------------------------------------------------------------------------------------------|--|
| P-touch tilføjelsesprogram-ikonet<br>vises ikke i Microsoft Word. | Er Microsoft Word startet fra Microsoft Outlook?                                                                                                    |  |
|                                                                   | <ul> <li>Er Microsoft Word valgt som standardeditoren for Microsoft Outlook?<br/>På grund af programbegrænsninger virker Microsoft Word Add-In ikke med<br/>de ovennævnte indstillinger. Luk Microsoft Outlook, og genstart Microsoft<br/>Word.</li> </ul>           |  |
| Afskæringsfejl.                                                   | Hvis der opstår en afskæringsfejl, skal du holde DK-rullerummets dæksel                                                                                                    |  |
|                                                                   | lukket og trykke på Tænd/sluk-knappen (小). Dermed flyttes skæreenheden<br>tilbage til den normale position, og printeren slukkes automatisk.<br>Når printeren er slukket, skal du undersøge labeludgangen og fjerne<br>eventuelt papirstop. Kontakt Brother Support. |  |
| Jeg vil nulstille printeren.                                      | Tryk og hold skæreenhedsknappen (>%), mens du holder Tænd/sluk-knappen                                                                                                    |  |
|                                                                   | (( <sup>1</sup> )) nede, når der er slukket for printeren. Når Editor Lite-LED'en begynder at blinke og status-LED'en lyser orange, skal du trykke tre gange på                                                                                                    |  |
|                                                                   | skæreenhedsknappen (≫), mens du fortsat holder Tænd/sluk-knappen (())<br>nede. Printeren vil blive nulstillet til fabriksindstillingerne.                                                                                                    |  |

| Problem                                 | Løsning                                                                                                    |  |  |
|-----------------------------------------|----------------------------------------------------------------------------------------------------|--|--|
| Udskrevne stregkoder kan ikke<br>læses. | Udskriv labels, så stregkoderne er justeret i forhold til printhovedet som vist<br>nedenfor:                                                                                                    |  |  |
|                                         | 13                                                                                                    |  |  |
|                                         |                                                                                                    |  |  |
|                                         | 1 Printhoved                                                                                                    |  |  |
|                                         | 2 Stregkoder                                                                                                    |  |  |
|                                         | 3 Udskriftsretning                                                                                                    |  |  |
|                                         | Prøv at bruge en anden scanner.                                                                                                    |  |  |
|                                         | Vi anbefaler at udskrive stregkoden med indstillingerne for udskriftskvalitet<br>sat til [Giv udskrivningskvaliteten prioritet] (undtagen for<br>2-farveudskrivning).                                                                                                    |  |  |
|                                         | For Windows Vista                                                                                                    |  |  |
|                                         | Hvis du vil have vist indstillingerne under [ <b>Kvalitet</b> ], skal du åbne<br>printeregenskaberne ved at klikke på knappen <b>Start</b> - [ <b>Kontrolpanel</b> ] -<br>[ <b>Hardware og lyd</b> ] - [ <b>Printere</b> ], højreklikke på den printer, du vil konfigurere,<br>og derefter klikke på [ <b>Udskriftsindstillinger</b> ].                                       |  |  |
|                                         | For Windows 7                                                                                                    |  |  |
|                                         | Hvis du vil have vist indstillingerne under [ <b>Kvalitet</b> ], skal du åbne<br>printeregenskaberne ved at klikke på knappen <b>Start</b> - [ <b>Enheder og printere</b> ],<br>højreklikke på den printer, du vil konfigurere, og derefter klikke på<br>[ <b>Udskriftsindstillinger</b> ].                                                                                   |  |  |
|                                         | For Windows 8/Windows 8.1                                                                                                    |  |  |
|                                         | Hvis du vil have vist indstillingerne for [ <b>Kvalitet</b> ], skal du åbne<br>printeregenskaberne ved at klikke på [ <b>Kontrolpanel</b> ] på skærmbilledet [ <b>Apps</b> ]<br>- [ <b>Hardware og lyd</b> ] - [ <b>Enheder og printere</b> ], højreklikke på den printer, du vil<br>konfigurere, og derefter klikke på [ <b>Udskriftsindstillinger</b> ].                    |  |  |
|                                         | For Windows 10                                                                                                    |  |  |
|                                         | Hvis du vil have vist indstillingerne under [ <b>Kvalitet</b> ], skal du åbne<br>printeregenskaberne ved at klikke på knappen <b>Start</b> - [ <b>Indstillinger</b> ] -<br>[ <b>Enheder</b> ] - [ <b>Printere og scannere</b> ] - [ <b>Enheder og printere</b> ], højreklikke på<br>den printer, du vil konfigurere, og derefter klikke på [ <b>Udskriftsindstillinger</b> ]. |  |  |
|                                         | For Mac                                                                                                    |  |  |
|                                         | Hvis du vil ændre indstillingerne for udskriftskvalitet, skal du åbne<br>dialogboksen <b>Udskriv</b> og vælge [ <b>Almindelig</b> ] i pop op-menuen med<br>udskriftsindstillinger.                                                                                                    |  |  |

| Problem                                                      | Løsning                                                                                            |  |
|--------------------------------------------------------------|----------------------------------------------------------------------------------------------------|--|
| Der vises en hvid lodret linje, når der<br>udskrives i rødt. | 1 Fjern DK-rullen fra printeren.                                                                   |  |
|                                                              | 2 Luk DK-rullerummets dæksel helt.                                                                 |  |
|                                                              | 3 Tryk og hold ned på knappen Editor Lite i mere end fem sekunder. Vent, mens valserullen roterer. |  |
|                                                              | 4 Når valserullen stopper rotationen, isættes DK-rullen.                                           |  |
|                                                              | Rullen roterer i ca. 40 sekunder.                                                                  |  |
| Jeg vil fremføre labelen.                                    | Tryk på fremføringsknappen (†) i et sekund.                                                        |  |

## Versionsoplysninger

| Problem                                                                   | Løsning                                                                                                    |  |
|---------------------------------------------------------------------------|----------------------------------------------------------------------------------------------------|--|
| Jeg kender ikke versionsnummeret<br>på firmwaren til printeren.           | Du kan bruge den følgende procedure.                                                                                           |  |
|                                                                           | 1 Tænd printeren.                                                                                                    |  |
|                                                                           | 2 Tryk og hold ned på skæreenhedsknappen () i flere sekunder for at udskrive rapporten.                                        |  |
|                                                                           | Når du udskriver denne rapport, anbefales en DK-rulle med labels på 29<br>mm eller bredere, og en udskrivningslængde på 64 mm. |  |
|                                                                           | Der kan ikke bruges en DK-rulle til 2-farvet udskrivning.                                                                      |  |
| Jeg vil gerne bekræfte, at jeg bruger<br>den nyeste version af softwaren. | Brug P-touch Update Software til at bekræfte, om du har den nyeste version.                                                    |  |
|                                                                           | Yderligere oplysninger om P-touch Update Software kan findes i <i>Sådan</i> opdateres P-touch Software på side 55.             |  |

## LED-indikatorer

Indikatorerne lyser og blinker for at angive printerens status.

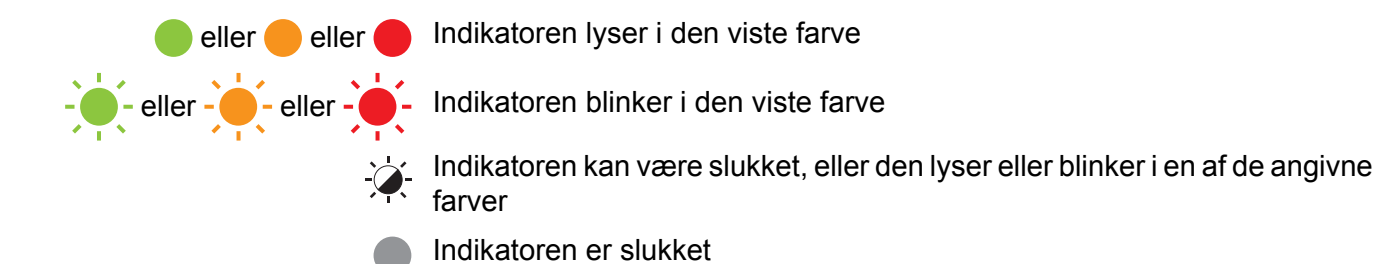

| Status-LED | Editor Lite-LED | Status                                                                                                    |
|------------|-----------------|----------------------------------------------------------------------------------------------------|
|            |                 | Slukket                                                                                                    |
|            |                 | Tændt                                                                                                    |
|            | - <del>`</del>  | Fremføringstilstand                                                                                                    |
|            |                 | Udskrivningstilstand                                                                                                    |
|            |                 | Frem/tilbage-tilstand for rullerotation                                                                                                    |
|            |                 | Afskæringstilstand                                                                                                    |
|            |                 | Rengøringstilstand                                                                                                    |
|            |                 | P-touch Editor Lite-tilstand                                                                                                    |
|            |                 | Udskrivningsforberedelsestilstand                                                                                                    |
| <u> </u>   | ×               | Annullerer job                                                                                                    |
|            |                 | Modtager data fra computeren                                                                                                    |
|            |                 | Overfører data                                                                                                    |
|            | ÷.              | DK-rullerummets dæksel er åbent. Luk DK-rullerummets dæksel korrekt                                                                                       |
|            |                 | Nulstillingstilstand                                                                                                    |
| •          |                 | Du kan finde flere oplysninger under <i>Nulstilling af alle indstillinger til fabriksindstillingerne ved hjælp af labelprinterens knapper</i> på side 63. |
|            |                 | Skæreenhedsknappen (>%) trykkes tre gange i nulstillingstilstand                                                                                          |
|            |                 | System fra-tilstand                                                                                                    |
|            |                 | Skæreenhedsknappen (≫) trykkes en eller to gange i nulstillingstilstand                                                                                   |
|            | - <del>\</del>  | Afkølingstilstand                                                                                                    |
|            |                 | Dataoverskrivningstilstand                                                                                                    |
|            |                 | Boottilstand                                                                                                    |

12

| Status-LED               | Editor Lite-LED | Status                                                      |
|--------------------------|-----------------|-------------------------------------------------------------|
| - <u>.</u>               |                 | Slut på DK-rullen                                           |
|                          |                 | Fremføringsfejl                                             |
|                          |                 | DK-rullerummets dæksel blev åbnet mens printeren var i brug |
|                          | -``             | Intet medie-fejl                                            |
| (1 gang hvert 2. sekund) |                 | Forkert medie-fejl                                          |
|                          |                 | Kommunikationskommando-fejl                                 |
|                          |                 | Fejl ved udskrivning med to-farvet medie med høj opløsning  |
| (2 gang hvert 2. sekund) | -``             | Afskæringsfejl                                              |
|                          |                 | Systemfejl                                                  |

| Problem                     | Løsning                                                                                                    |  |
|-----------------------------|----------------------------------------------------------------------------------------------------|--|
| Modtagne data i buffer      | Udskriftsdata er gemt i buffer. Hvis printeren ikke har modtaget alle data, starter udskrivningen ikke.                                                                                                    |  |
|                             | Sluk printeren, og tænd den derefter igen.                                                                                                    |  |
| Hoved køler af              | Termohovedet er for varmt.                                                                                                    |  |
|                             | Printeren stopper og fortsætter først udskrivningen, når termohovedet er kølet af. Hovedet kan blive for varmt, hvis du udskriver et stort antal labels.                                                                                                   |  |
|                             | Når termohovedet bliver for varmt, kan det muligvis frembringe<br>billeder uden for udskriftsområdet. For at undgå eller udsætte<br>overophedning skal du sørge for, at printeren har tilstrækkelig<br>ventilation og ikke er anbragt på et lukket område. |  |
|                             | Hvis printeren skal køle af, fordi den er overophedet pga. den type DK-rulle, du bruger, eller labelindholdet, kan udskrivningen tage længere tid end normalt.                                                                                             |  |
|                             | Bemærk!                                                                                                    |  |
|                             | Denne tilstand kan opstå oftere, hvis printeren bruges i store<br>højder (over 3048 m) pga. en lavere lufttæthed til afkøling af<br>printeren.                                                                                                    |  |
| Printeren er i boottilstand | Kontakt din Brother-forhandler for at få hjælp til at løse problemet.                                                                                                    |  |
| DK-rulle-fejl               | Kontroller følgende:                                                                                                    |  |
|                             | Du bruger den korrekte DK-rulle.                                                                                                    |  |
|                             | Der er nok labels tilbage.                                                                                                    |  |
|                             | DK-rullen er sat korrekt i.                                                                                                    |  |
| Jeg vil nulstille en fejl   | Sådan nulstilles en fejl:                                                                                                    |  |
|                             | 1 Åbn DK-rullerummets dæksel, og luk det igen.                                                                                                    |  |
|                             | 2 Hvis fejlen ikke nulstilles, skal du trykke på skæreenhedsknappen ()%).                                                                                                    |  |
|                             | 3 Hvis fejlen stadig ikke nulstilles, skal du slukke printeren og derefter tænde den igen.                                                                                                    |  |
|                             | 4 Hvis fejlen ikke er nulstillet, skal du kontakte Brother Support.                                                                                                    |  |

## Specifikationer for labelprinter

| Størrelse                        |                                                                                                    |                                               |  |  |
|----------------------------------|----------------------------------------------------------------------------------------------------|-----------------------------------------------|--|--|
| Mål                              | Ca. 125,3 (B) × 213 (D) × 142 (H) mm                                                                                                    |                                               |  |  |
| Vægt                             | Ca. 1,15 kg (uden DK-ruller)                                                                                                    |                                               |  |  |
| LED-indikatorer                  |                                                                                                    |                                               |  |  |
| Editor Lite-LED (grøn), status-l | LED (grøn, orange, rød)                                                                                                    |                                               |  |  |
| Knapper                          |                                                                                                    |                                               |  |  |
| Tænd/sluk-knap, fremføringskr    | nap, skæreenhedsknappe                                                                                                    | en, Editor Lite-knap                          |  |  |
| Udskrivning                      |                                                                                                    |                                               |  |  |
| Metode                           | Direkte termoudskrivning via termohoved                                                                                                    |                                               |  |  |
| Printhoved                       | 300 dpi/720 punkter                                                                                                    | 300 dpi/720 punkter                           |  |  |
| Udskriftsopløsning               | Standard: 300 dpi/300 dpi                                                                                                    |                                               |  |  |
|                                  | Tilstand med høj opløsning: 300 dpi/600 dpi                                                                                                    |                                               |  |  |
| Udskrivningshastighed            | Kun sort udskrivning: Maksimalt 148 mm/sek.                                                                                                    |                                               |  |  |
|                                  | 2-farvet (sort og rød på hvid DK-rulle) Udskrivning: Maksimalt 24 mm/sek.<br>Den faktiske udskrivningshastighed varierer afhængigt af forholdene.  |                                               |  |  |
|                                  |                                                                                                    |                                               |  |  |
| Maksimal udskrivningsbredde      | 58 mm                                                                                                    |                                               |  |  |
| Interface                        |                                                                                                    |                                               |  |  |
| USB-port                         | Version 2.0 Full-speed (perifer enhed)                                                                                                    |                                               |  |  |
| Strømforsyning                   |                                                                                                    |                                               |  |  |
| Strømforsyning                   | 220-240 V AC 50/60 Hz                                                                                                    | z 1,1 A                                       |  |  |
| Automatisk slukning              | Slukket/10/20/30/40/50/60 minutter                                                                                                    |                                               |  |  |
|                                  | (Hvis du vil ændre indstillingen for automatisk slukning, kan du finde flere oplysninger under Ændring af labelprinterindstillingerne på side 13). |                                               |  |  |
| Andet                            |                                                                                                    |                                               |  |  |
| Skæreenhed                       | Indbygget, kraftig, automatisk skæreenhed                                                                                                    |                                               |  |  |
| Omgivelser                       | Driftstemperatur/<br>luftfugtighed                                                                                                    | I drift: mellem 10 og 35 °C/mellem 20 og 80 % |  |  |
|                                  |                                                                                                    | Maksimal fugttermometertemperatur: 27 °C      |  |  |
| Kompatible operativsystemer      |                                                                                                    |                                               |  |  |
| Se support.brother.com for en    | udførlig og opdateret liste                                                                                                    | e over software.                              |  |  |

13

# brother